# Fütterungsprogramm WinFs1 Handbuch

KLUGE – Automatisierung www.kluge-automatisierung.de kluge-automatisierung@t-online.de Tel. 0171/7775216

R. Kluge 01.01.2021

## Inhalt

| 1. Hauptmenü, Funktionsauswahl                                   |    |
|------------------------------------------------------------------|----|
| 2. Dateneingabe                                                  | 4  |
| 2.1 Stalldaten, Tierzahlen                                       | 5  |
| 2.2 Tagesrationsvorgabe, Eingabe der TMR                         | 6  |
| 2.3 Tagesrationsaufteilung auf mehrere Fütterungen               | 7  |
| 2.4 Optimierung der Dosiererlaufzeiten                           | 8  |
| 2.5 Dichtekorrektur der Dosierer - Futtermittel                  | 9  |
| 2.6 Vorgabe von Fütterungsreihenfolgen                           |    |
| 2.7 Korrektur der Futtermengen (Freßverhalten)                   |    |
| 2.8 Vorgabe eines Tagesablaufes (Zeittafel)                      |    |
| 2.9 Zuordnung der Futtermittel zu den Dosierern, Förderdiagramme | 14 |
| 2.10 Vorgabe von Schranken für den Futterverbrauch               |    |
| 2.11 Dosierer-Einstellungen                                      |    |
| 2.12 Anlagenparameter                                            |    |
| 2.13 allgemeine Parameter                                        |    |
| 2.14 Zusatz- und Retteparameter                                  |    |
| 2.15 USB-Adressen                                                |    |
| 2.16 spezielle Parameter für zusätzliche Stallbänder             | 21 |
| 3. Fütterung                                                     | 22 |
| 3.1 Automatischer Start und Handstart                            |    |
| 3.2 Anzeige und Kommandos in der Fütterung                       |    |
| 4. Protokollierung                                               |    |
| 5. Datenaustausch mit einem anderen PC über USB-Stick            |    |
| 6. Fehlermeldungen                                               |    |
| 7. Abkürzungen                                                   |    |

### 1. Hauptmenü, Funktionsauswahl

Die Computersteuerung arbeitet menügeführt im Dialog mit dem Fütterer. Er kann von den zur Auswahl stehenden Funktionen durch Eingabe der zugeordneten Taste die gewünschte Funktion auswählen. Nach dem Einschalten des Computers wird dem Fütterer folgendes Hauptmenü angeboten:

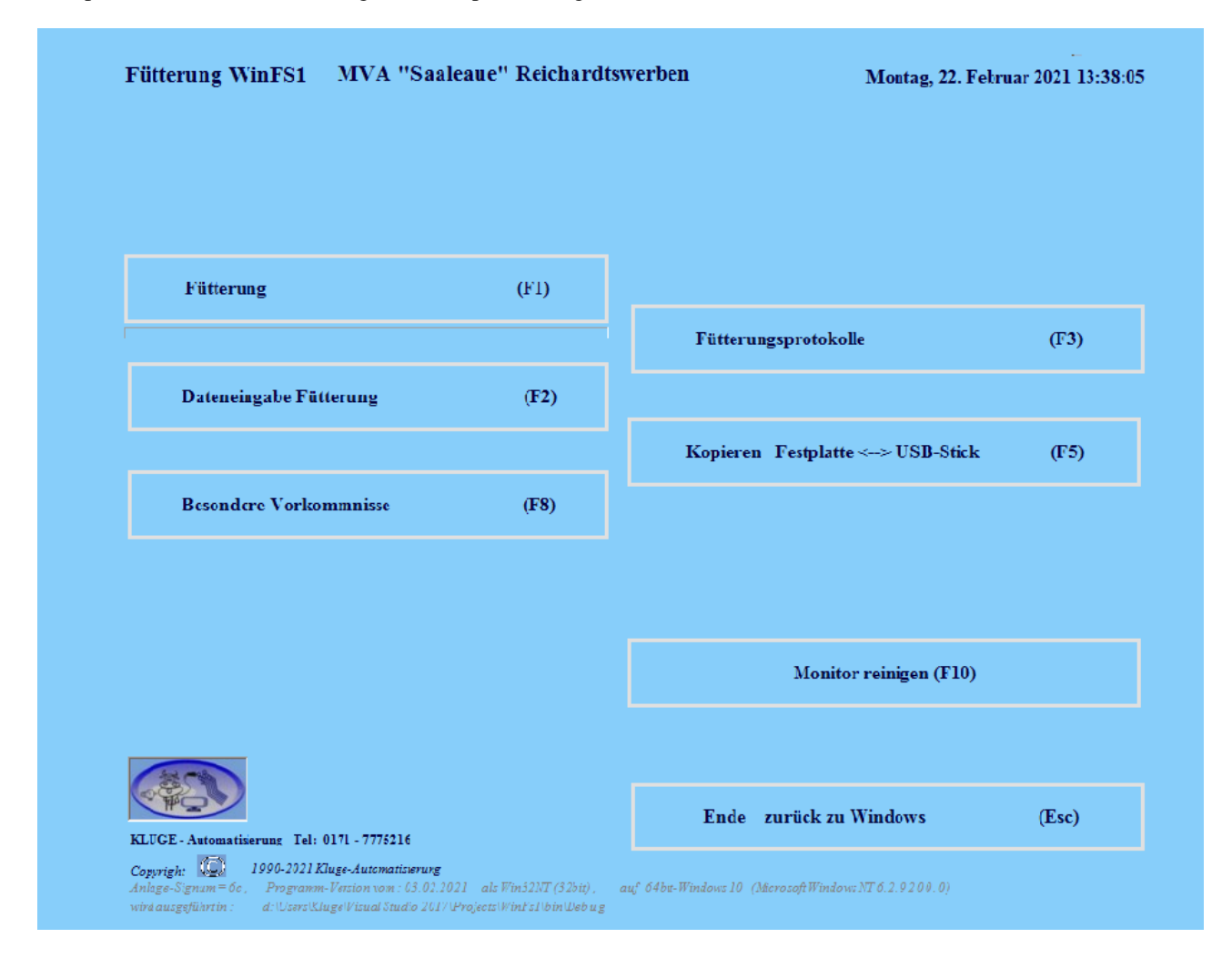

Wählen Sie die gewünschte Funktion, indem Sie entweder mit dem Finger die Schaltfläche auf dem Bildschirm berühren oder mit der Maus den Zeiger darauf positionieren und anklicken bzw. die angegebene Taste / Tasten drücken.

### 2. Dateneingabe

Um erfolgreich zu Füttern ist es notwendig, die erforderlichen Futterbedarfswerte und technischen Parameter einzugeben bzw. ggf. zu kontrollieren, ob mit den bereits eingegebenen und gespeicherten Werten gearbeitet werden kann.

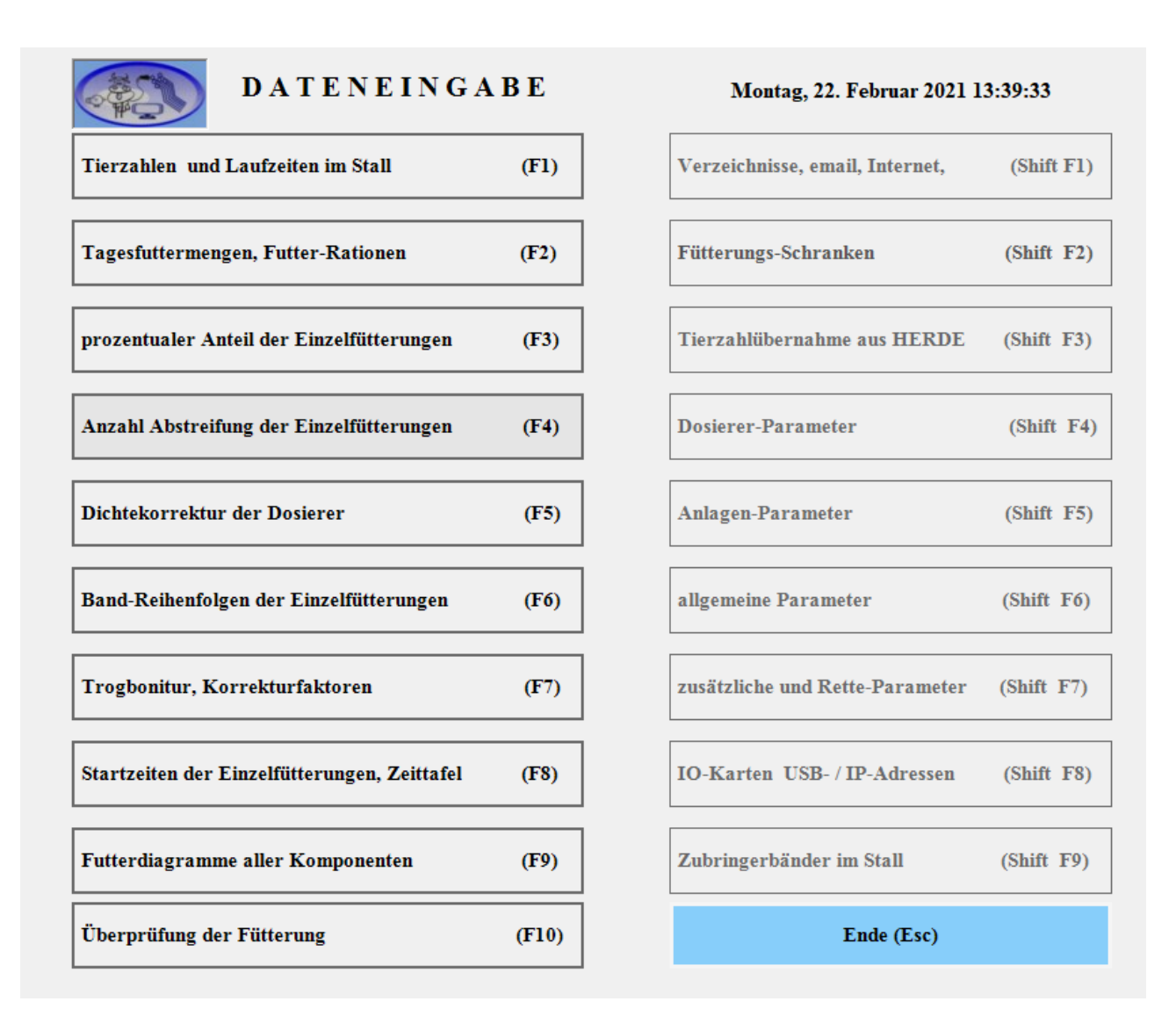

Auf der linken Seite sind die häufig benutzten Eingabefelder, um die Futtermengen einzustellen. Die Futterrationen werden z.B. mit den Funktionen *F2*, *F3*, *F4* bestimmt.

Auf der rechten Seite sind die weniger benutzten Eingabefelder für technische Einstellungen.

Einige Eingabefelder sind paßwortgeschützt.

Um ein gewünschtes Eingabefeld anzuwählen, tippen Sie entweder auf dem Bildschirm auf die jeweilige Schaltfläche oder wählen es über die Tastatur mit der in Klammern angegebenen Taste / Tastenkombination an.

Nachfolgend werden die einzelnen Dateneingabe-Felder beschrieben.

### 2.1 Stalldaten, Tierzahlen

Mit der Taste F1 wählen Sie die Tabelle der Stalldaten an:

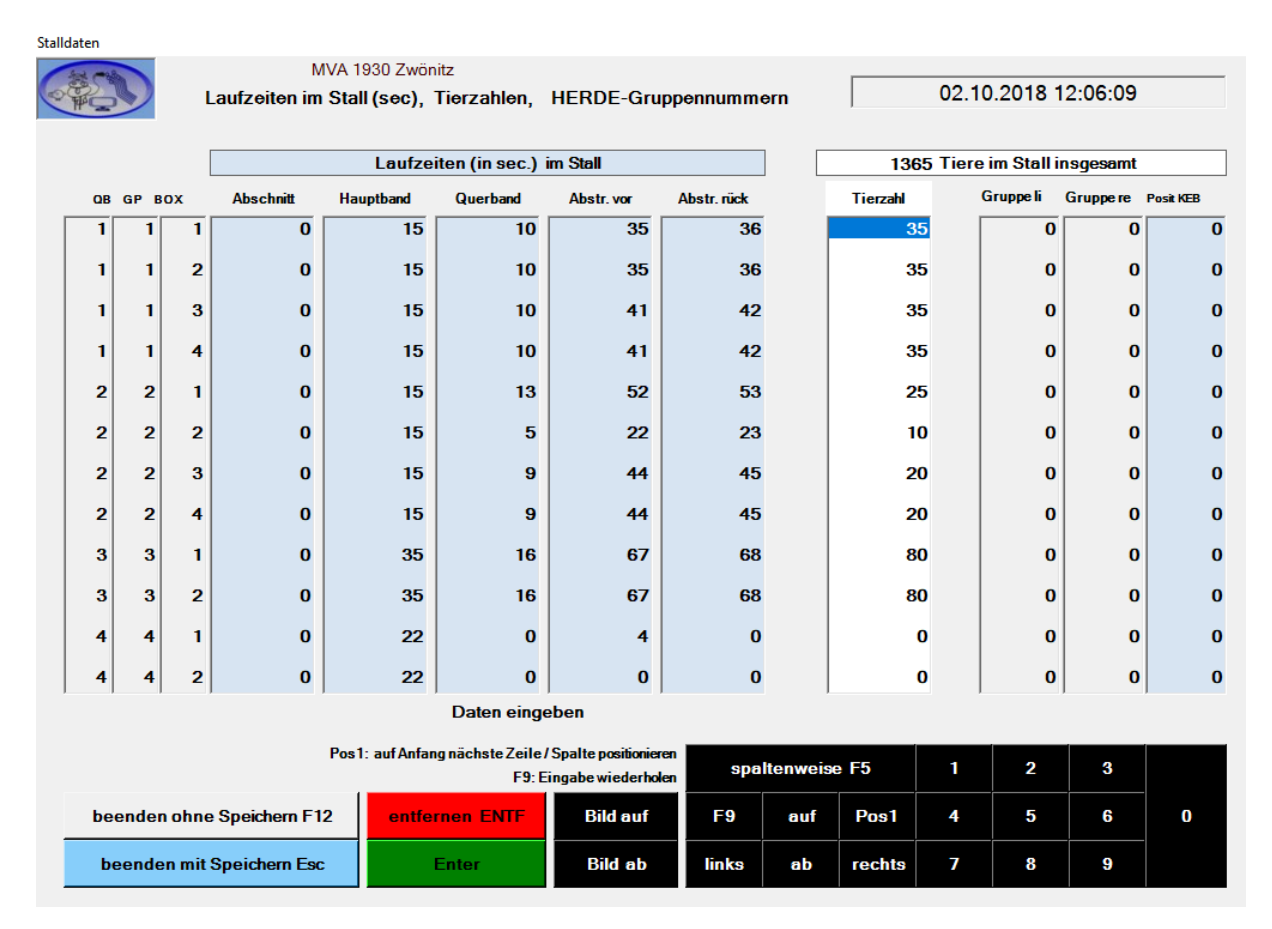

In der ersten Spalte werden bei Anlagen mit mehreren Hauptbändern die Laufzeiten des Futters über die einzelnen Abschnitte in Sekunden [s] eingetragen. Wenn nur ein Hauptband vorhanden ist, sind alle Werte dieser Spalte gleich Null.

In der zweiten Spalte steht die Laufzeit [s] des Futters vom Stallanfang bis zu der dem Band zugehörigen Übergabestelle. Achten Sie darauf, daß alle Werte bezüglich einer Übergabestelle gleich sind!

Mit den Cursor-Tasten gelangen Sie auch in die 3. Spalte, in der die Laufzeit des Futters auf dem Querband über die entsprechende Box steht.

Spalte 4 und 5 enthalten die Zeiten des Abstreifers bzw. Fahrantriebes des Querbandes QB über der entsprechenden Box.

In der 6. Spalte – dort steht am Anfang der Cursor # - können Sie die aktuelle Tierzahl der jeweiligen Box eingeben.

In der 7. und 8. Spalte können Sie die in HERDE2 verwendeten Gruppennummern angeben, damit eine automatische Zuordnung der in HERDE2 aktualisierten Gruppenstärken auf die sechste Spalte (Tierzahl) erfolgt.

Die letzte Spalte rechts enthält für Krippeneinzugsbänder die Vorlaufzeit aus der Ruheposition bis unter die Übergabestelle vom Hauptband.

### 2.2 Tagesrationsvorgabe, Eingabe der TMR

Die Taste *F2* führt Sie zu folgender Tabelle:

|      |            |            |                | Tagesration | für ein Tier [   | g] in TM        |       |     | Мог          | itag, 26. Augi | ıst 2019 09:13 | :10   |
|------|------------|------------|----------------|-------------|------------------|-----------------|-------|-----|--------------|----------------|----------------|-------|
| ma   | cimale Tag | jesmenge j | pro Tier [g] : | 20000       | 15000            | 20000           | 0     |     | 1500         | 5000           | 5000           | 3000  |
| Ges  | menge de   | s Dos. am  | Tag [kg]:      | 6829        | 1088             | 2657            | 0     |     | 277          | 1662           | 1219           | 1022  |
|      |            |            |                | Dos 1       | Dos 2            | Dos 3           | Dos 4 |     | Dos 5        | Dos 6          | Dos 7          | Dos 8 |
| QB   | GP BO      | X          | Ration / Tier  | MaisSilage  | GPS              | GrasSilage      | -     |     | Stroh        | Weizen         | Gerste         | Raps  |
| 1    | 1          | 1          | 15540          | 8300        | 0                | 2700            |       | 0   | 900          | 500            | 0              | 0     |
| 1    | 1          | 2          | 20040          | 8900        | 0                | 1900            |       | 0   | 800          | 1700           | 1600           | 0     |
| 1    | 1          | 3          | 12660          | 4200        | 0                | 7900            |       | 0   | 400          | 0              | 0              | 0     |
| 1    | 1          | 4          | 12660          | 4200        | 0                | 7900            |       | 0   | 400          | 0              | 0              | 0     |
| 2    | 2          | 1          | 19990          | 9300        | 0                | 3500            |       | 0   | 200          | 1800           | 1800           | 0     |
| 2    | 2          | 2          | 17490          | 9300        | 0                | 3500            |       | 0   | 200          | 1800           | 1800           | 0     |
| 2    | 2          | 3          | 0              | 0           | 0                | 0               |       | 0   | 0            | 0              | 0              | 0     |
| 2    | 2          | 4          | 0              | 0           | 0                | 0               |       | 0   | 0            | 0              | 0              | 0     |
| 3    | 3          | 1          | 22080          | 9800        | 0                | 3400            |       | 0   | 150          | 2600           | 1900           | 1700  |
| 3    | 3          | 2          | 22080          | 9800        | 0                | 3400            |       | 0   | 150          | 2600           | 1900           | 1700  |
| 3    | 3          | 3          | 22080          | 9800        | 0                | 3400            |       | 0   | 150          | 2600           | 1900           | 1700  |
| 3    | 3          | 4          | 22080          | 9800        | 0                | 3400            |       | 0   | 150          | 2600           | 1900           | 1700  |
|      |            |            |                |             |                  |                 |       |     |              |                |                |       |
|      |            |            |                | Tage        | sfuttermengen pr | o Tier eingeben |       |     |              |                |                |       |
|      |            |            |                |             |                  | g               |       |     |              |                |                |       |
| hoo  | ndon ol    | no Sn      | oichorn El?    |             |                  |                 |       |     |              |                |                |       |
| Jeel | Iden U     | me op      | ciciterii i 12 |             | Drucken          | Bild auf        | F7    | F5: | spaltenweise | 1              | 2              | 3     |
|      |            |            |                |             | entfernen        |                 | F9    | auf | Posl         | 4              | 5              | 60    |
| bee  | enden 1    | nit Spe    | eichern Esc    |             | Enter            | Bild ab         | links | ab  | rechts       | 7              | 8              | 9     |

In der obersten Zeile steht die maximale Tagesmenge pro Tier aus den Dosierern. Um diese Obergrenze für die Eingabe zu verändern, tippen Sie entweder auf die Taste F7 oder einfach auf das gewünschte Feld in dieser obersten Zeile. Der blaue Balken springt dorthin und Sie können dann diesen Grenzwert ändern. Kehren Sie mit F7 oder dem Tippen in das untere Feld wieder zur Eingabe der Tagesmengen zurück.

Die zweite obere Zeile zeigt für jeden Dosierer die Gesamtmenge über einen Tag [in kg] und den gesamten Stall an.

Der Cursor (blauer Balken) steht anfangs in der ersten Spalte und obersten Zeile (Gruppenplatz 1, Dosierer 1). Mit den Cursor-Tasten bewegen Sie den Cursor an beliebige Eingabestellen.

Geben Sie an der gewählten Position die Tagesfuttermenge [in Trockenmasse und Gramm] an, die ein einzelnes Tier einer Box aus dem Dosierer bekommen soll (TMR-Prinzip). An der gewünschten Stelle geben Sie den neuen Wert ein und schließen die Eingabe mit *ENTER* ab. Der alte Wert ist somit durch den neuen überschrieben. Der Cursor rückt dabei eine Stelle weiter - die Richtung (senk- oder waagerecht) stellen Sie mit *F5* ein.

Wenn Sie für Dosierer / Boxen, die nicht auf dem Menü aufgeführt sind, Werte überprüfen bzw. ändern wollen, so bewegen Sie den Cursor bis über den Rand weiter – das Bild beginnt zu scrollen. Hier sind die nachfolgenden Dosierer / Boxen aufgeführt.

### 2.3 Tagesrationsaufteilung auf mehrere Fütterungen

Nach Eingabe der Taste *F3 können Sie mit F3 und F4* die zu kontrollierende bzw. zu verändernde Fütterungsnummer wählen. Der Computer kann mehrere Fütterungen (Fütterungsvarianten) getrennt voneinander speichern und später beim Füttern abarbeiten.

| 685                  | 1                                                        |       |        | Prozentsätze          | e von der Tag | esfuttermen    | ge in der Ei | nzel- Füt    |              | Мо        | utag, 26. Au | gust 2019        | 09:14:5       | 55        |       |
|----------------------|----------------------------------------------------------|-------|--------|-----------------------|---------------|----------------|--------------|--------------|--------------|-----------|--------------|------------------|---------------|-----------|-------|
| Hr S                 |                                                          |       |        |                       | <b>F</b> 7    |                | F7: von      | F8: auf Fütt | terung kopie | ren       |              | F8               |               |           |       |
| F3                   | 3: auf 1                                                 | vorhe | rgehei | ide Fütterung positio | nieren>       | F3             | 1            | L            | F4           |           | < F4         | 4: auf nächste I | ütterung posi | tionieren |       |
|                      |                                                          |       |        | für alle Dos.         | Dos 1         | Dos 2          | Dos 3        | Dos 4        | D            | os 5      | Dos 6        | Dos 7            | Dos 8         | 1         | Dos 9 |
| QB                   | GP                                                       | вох   |        | ubernehmen            | MaisSilage    | GPS            | GrasSilage   | -            | S            | troh      | Weizen       | Gerste           | Raps          | 1         | Raps  |
| 1                    | 1                                                        |       | 1      | 20                    | 20            | 20             | 20           |              | 20           | 20        | 20           | 20               |               | 20        | 20    |
| 1                    | 1                                                        |       | 2      | 20                    | 20            | 20             | 20           |              | 20           | 20        | 20           | 20               |               | 20        | 20    |
| 1                    | 1                                                        |       | 3      | 20                    | 20            | 20             | 20           |              | 20           | 20        | 20           | 20               |               | 20        | 20    |
| 1                    | 1                                                        |       | 4      | 20                    | 20            | 20             | 20           |              | 20           | 20        | 20           | 20               |               | 20        | 20    |
| 2                    | 2                                                        |       | 1      | 33                    | 33            | 33             | 33           |              | 33           | 33        | 33           | 33               |               | 33        | 33    |
| 2                    | 2                                                        |       | 2      | 33                    | 33            | 33             | 33           |              | 33           | 33        | 33           | 33               |               | 33        | 33    |
| 2                    | 2                                                        |       | 3      | 0                     | 0             | 0              | 0            |              | 0            | 0         | 0            | 0                |               | 0         | 0     |
| 2                    | 2                                                        |       | 4      | 0                     | 0             | 0              | 0            |              | 0            | 0         | 0            | 0                |               | 0         | 0     |
| 3                    | 3                                                        |       | 1      | 20                    | 20            | 20             | 20           |              | 20           | 20        | 20           | 20               |               | 20        | 20    |
| 3                    | 3                                                        |       | 2      | 20                    | 20            | 20             | 20           |              | 20           | 20        | 20           | 20               |               | 20        | 20    |
| 3                    | 3                                                        |       | 3      | 20                    | 20            | 20             | 20           |              | 20           | 20        | 20           | 20               |               | 20        | 20    |
| 3                    | 3                                                        |       | 4      | 20                    | 20            | 20             | 20           |              | 20           | 20        | 20           | 20               |               | 20        | 20    |
|                      |                                                          |       |        | ,                     |               | Daten ei       | ngeben       | ,            | ,            | ,         | ,            |                  |               | ,         |       |
| Posl: a<br>positioni | Posl: auf Anfang nächste Zeile / Spalte<br>positionieren |       |        |                       | F9: Einga     | be wiederholen |              |              | sī           | altenweis | e F5         | 1                | 2             | 3         |       |
| been                 | beenden ohne Speichern F12                               |       |        | chern F12             | entferi       | nen ENTF       | Bile         | l auf        | F9           | auf       | Posl         | 4                | 5             | 6         | 0     |
| beer                 | beenden ohne Speichern F12<br>beenden mit Speichern Esc  |       |        | chern Esc             | I             | Enter          | Bil          | d ab         | links        | ab        | rechts       | 7                | 8             | 9         |       |

In dieser Tabelle geben Sie den prozentualen Anteil von der Tagesfuttermenge an, der bei dieser Fütterung gegeben werden soll. Zur Realisierung des Fütterungsprinzips "Totale Mischration" erhalten alle Dosierer mit automatischer Vorschubregelung bei einer Fütterungsbox den gleichen Prozentsatz. Beispiel: Eine Gruppe soll am Tag fünfmal gefüttert werden. Dann erhalten alle Dosierer in dieser Zeile den Wert 20%. Dazu tippen Sie auf die linke graue Spalte (für alle Dos. übernehmen) und geben dort den gewünschten Prozentsatz ein. Nur in Spezialfällen wählen Sie einen bestimmten Dosierer bei einer bestimmten Box an und geben dort einen speziellen Prozentsatz ein.

Mit *F5* bestimmen Sie die Richtung (nach rechts / unten), in der sich der Cursor nach einer Eingabe auf den nächsten Platz bewegt. Mit *F9* kopieren Sie den zuletzt eingegeben Wert für weitere Dosierer/Boxen. Wenn Sie für Boxen / Dosierer, die nicht auf dem Bild aufgeführt sind, Werte überprüfen bzw. ändern wollen, so gehen Sie mit dem Cursor bis über den Rand des Bildes – und das Bild scrollt in der jeweiligen Richtung. Hier sind die nachfolgenden Boxen / Dosierer aufgeführt.

Geben Sie die Prozentsätze erst ein, wenn Sie alle anderen Vorgaben (Tagesfutterrationen, Fütterungsreihenfolgen, Startzeiten der einzelnen Fütterungen in der Zeittafel) fertig gestellt haben und wissen, wie oft am Tag ein Band gefüttert wird. Teilen Sie 100% durch die Anzahl der Fütterungen und geben das Ergebnis als Ganzzahl in obiger Tabelle ein.

Sie können die Eingabewerte bezüglich einer Fütterungsvariante auf eine andere Fütterungsvariante kopieren, um dort z.B. geringfügige Änderungen vorzunehmen - ohne die übereinstimmenden Werte nochmals eingeben zu müssen.

Geben Sie zuerst die Nummer der zu kopierenden Fütterungsvariante ein (z.B. 1) und dann die Nummer, auf die kopiert werden soll (z.B. 5). Die alten Werte der Fütterungsvariante 5 werden gelöscht und mit den Werten der Variante 1 überschrieben. Danach können Sie über die Tafeln 3, 4 die Werte der Fütterung 5 so modifizieren, daß sie Ihren Anforderungen entspricht.

### 2.4 Optimierung der Dosiererlaufzeiten

Die Funktion "Anzahl Abstreifungen" (F4) ermöglicht die Eingabe der optimalen Laufzeiten der Dosierer (im Raster von Anzahl Abstreifungen). Stellen Sie z.B. zwei Abstreifungen ein, dann läuft der Dosierer genau so lange, daß der Futterstrom zweimal pro Freßplatz vom Futterband in die Krippe fällt.

Für Dosierer mit *Modus*=0 (Kraftfutter, Soja, Mineralfutter, Melasse, Propylen ...) ist die Eingabe gesperrt und die Anpassung erfolgt automatisch auf das Maximum (an diesem Band) der anderen Dosierer. Der PC achtet darauf, daß von einem der Grobfutterdosierer die größte Anzahl an Abstreifungen gewählt wird, damit nicht z.B. Soja mit Melasse und Mineralfutter pur auf das Band dosiert wird.

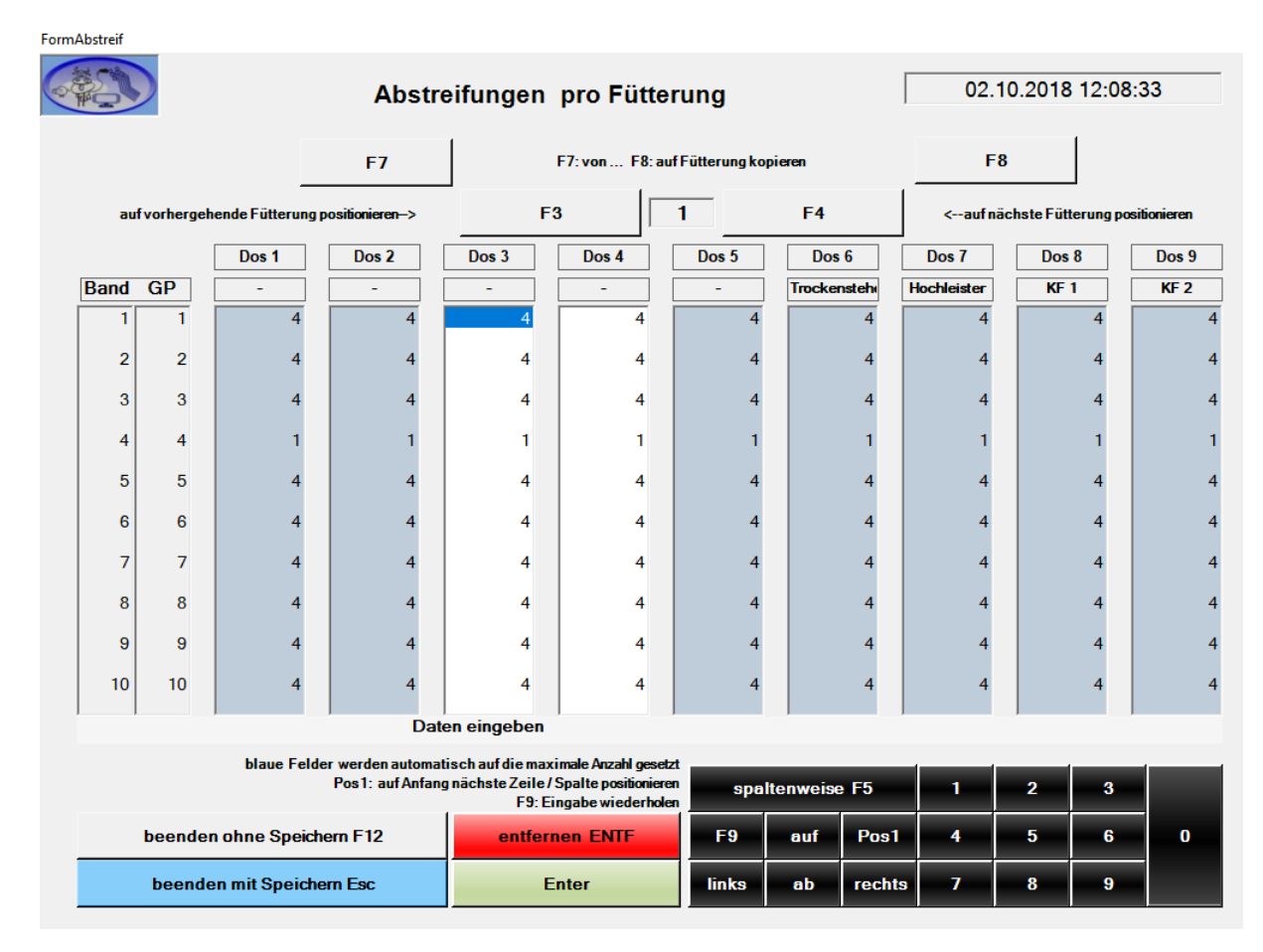

Der Cursor (blinkender Eingabestrich) steht anfangs in der ersten Spalte und obersten Zeile (Gruppenplatz 1, Dosierer 1). Wählen Sie zuerst die gewünschte Eingabestelle an, geben Sie dort den neuen Wert ein und schließen die Eingabe mit *ENTER* ab. Der alte Wert ist somit durch den neuen überschrieben. Dabei bewegen Sie den Cursor weiter in die angezeigte Richtung, die Sie mit *F5* ändern können.

Sie können die Eingabewerte bezüglich einer Fütterungsvariante auf eine andere Fütterungsvariante kopieren, um dort z.B. geringfügige Änderungen vorzunehmen - ohne die übereinstimmenden Werte nochmals eingeben zu müssen.

Geben Sie zuerst die Nummer der zu kopierenden Fütterungsvariante ein (z.B. 1) und dann die Nummer, auf die kopiert werden soll (z.B. 5). Die alten Werte der Fütterungsvariante 5 werden gelöscht und mit den Werten der Variante 1 überschrieben. Danach können Sie über die Tafeln 3, 4 die Werte der Fütterung 5 so modifizieren, daß sie Ihren Anforderungen entspricht.

### 2.5 Dichtekorrektur der Dosierer - Futtermittel

| FormDichte                                          | nDichte                                                  |          |             |             |         |           |             |                      |                     |          |              |               |
|-----------------------------------------------------|----------------------------------------------------------|----------|-------------|-------------|---------|-----------|-------------|----------------------|---------------------|----------|--------------|---------------|
|                                                     | E                                                        | ingabe d | ler Para    | meter für   | Dichtef | aktore    | en          |                      | 02.10               | .2018    | 12:09:1      | 1             |
|                                                     |                                                          | Dos 1    | Dos 2       | Dos 3       | Dos 4   | Do        | is5<br>- Tr | Dos 6<br>ockensteher | Dos 7<br>Hochleiste | D<br>r k | os 8<br>(F 1 | Dos 9<br>KF 2 |
| DichteKorrekt                                       | turFaktor                                                | 100      | 10          | 0 100       | 10      | 0         | 100         | 100                  | 10                  | 0        | 100          | 100           |
| untere Schran                                       | nke                                                      | 50       | 5           | 0 50        | E       | 0         | 50          | 50                   | 5                   | o        | 50           | 50            |
| obere Schran                                        | ke                                                       | 200      | 20          | 0 200       | 20      | 0         | 200         | 200                  | 20                  | o        | 200          | 200           |
| -                                                   |                                                          | 0        |             | 0 0         |         | 0         | o           | 0                    |                     | 0        | 0            | 0             |
| -                                                   |                                                          | 0        |             | 0 0         |         | 0         | o           | 0                    |                     | o        | 0            | 0             |
| -                                                   |                                                          | 0        |             | 0 0         |         | 0         | 0           | 0                    |                     | o        | 0            | 0             |
| -                                                   |                                                          | 0        |             | 0 0         |         | 0         | o           | 0                    |                     | o        | 0            | 0             |
| -                                                   |                                                          |          |             |             |         |           |             |                      |                     |          |              |               |
|                                                     |                                                          | м        | eldung      |             |         |           |             |                      |                     |          |              |               |
| ohne Wäg                                            | jetechnik Art=0/1                                        | ło       | ine Wägete  | chnik Art=2 | n       | nit Wäget | echnik A    | rt=3/6               | mi                  | t Wäget  | echnik A     | rt=4          |
| Pos1: auf Anf<br>Spalte position                    | Pos1: auf Anfang nächste Zeile / F9: Eingabe wiederholen |          |             |             |         |           |             |                      |                     |          |              |               |
| spaltenweise F5 1 2 3                               |                                                          |          |             |             |         |           |             |                      |                     |          |              |               |
|                                                     | Beenden ohne                                             | 12       | entfernen E | NTF         | F9      | auf       | Pos1        | 4                    | 5                   | 6        | 0            |               |
| Beenden mit Speichern Esc Enter links ab rechts 7 8 |                                                          |          |             |             |         |           |             |                      |                     |          | 9            |               |

In der Tabelle steht für Dosierer in der obersten Zeile normalerweise der Wert 100(%).

Stellt der Computer bei Dosierern mit Wägetechnik (Art 3,4) eine Abweichung zwischen der berechneten und der tatsächlich ausgeförderten Futtermenge fest, trägt er selbsttätig einen entsprechenden Dichte-Korrektur-Faktor ein.

Bei Dosierern ohne Wägetechnik kann der Wert durch eineProbe entweder empirisch oder auch exakt nach der Formelneuer Wert = alter Wert \* Istmenge / Sollmenge ermittelt und entsprechend eingegeben werden.fließt zuviel Futter: Wert > 100fließt zuwenig Futter: Wert < 100</th>

Ab der nächsten Fütterung wird der Dosierervorschub mit dem aktuellen Dichte-Korrektur-Faktor entsprechend erhöht (< 100) oder verringert (> 100), um den Sollwert zu realisieren.

Die untere und obere Schranke (Standard 50% und 200%) begrenzen den zulässigen Bereich, der dosiererbezogen von Ihnen verändert werden kann.

Zur Eingabe neuer Werte wählen Sie den gewünschten Dosierer an. An der gewünschten Stelle geben Sie den neuen Wert ein und schließen die Eingabe mit *ENTER* ab. Der alte Wert ist somit durch den neuen überschrieben. Mit *ENTER* bewegen Sie den Cursor weiter in die mit *F5* einstellbare Richtung.

### 2.6 Vorgabe von Fütterungsreihenfolgen

| 6  |                                                             |         | Eingal     | be der I | fütteru | ngsreih | enfolg    | en       |    |      | Montag, 22. Februar 2021 13:44:51 |      |      |    |    |    |    |  |
|----|-------------------------------------------------------------|---------|------------|----------|---------|---------|-----------|----------|----|------|-----------------------------------|------|------|----|----|----|----|--|
| Ç  | Juerband                                                    |         | Folge      | 1        | 2       | 3       | 4         | 5        | б  | 7    | 8                                 | 9    | 10   | 11 | 12 | 13 | 14 |  |
| 1  | TS                                                          |         |            | 8        | 4       | 6       | 4         | 1        | 0  | 0    | 0                                 | 0    | 1    | 1  | 2  | 3  | 4  |  |
| 2  | Rep                                                         |         |            | 9        | 6       | 8       | 6         | 2        | 0  | 0    | 0                                 | 0    | 2    | 0  | 0  | 0  | 0  |  |
| 3  | FM                                                          |         |            | 6        | 3       | 9       | 8         | 3        | 0  | 0    | 0                                 | 0    | 3    | 0  | 0  | 0  | 0  |  |
| 4  | FM                                                          |         |            | 4        | 8       | 7       | 9         | 4        | 0  | 0    | 0                                 | 0    | 4    | 0  | 0  | 0  | 0  |  |
| 5  | HL                                                          |         |            | 10       | 9       | 10      | 3         | 5        | 0  | 0    | 0                                 | 0    | 5    | 0  | 0  | 0  | 0  |  |
| 6  | HL                                                          |         |            | 7        | 7       | 3       | 7         | 6        | 0  | 0    | 0                                 | 0    | 6    | 0  | 0  | 0  | 0  |  |
| 7  | HL                                                          |         |            | 3        | 10      | 1       | 10        | 7        | 0  | 0    | 0                                 | 0    | 7    | 0  | 0  | 0  | 0  |  |
| 8  | HL                                                          |         |            | 1        | 1       | 5       | 1         | 8        | 0  | 0    | 0                                 | 0    | 8    | 0  | 0  | 0  | 0  |  |
| 9  | HL                                                          |         |            | 5        | 5       | 2       | 5         | 9        | 0  | 0    | 0                                 | 0    | 9    | 0  | 0  | 0  | 0  |  |
| 10 | HL                                                          |         |            | 2        | 2       | 0       | 2         | 10       | 0  | 0    | 0                                 | 0    | 10   | 0  | 0  | 0  | 0  |  |
| 11 | -                                                           |         |            |          |         |         |           |          |    |      |                                   |      |      |    |    |    |    |  |
| 12 | -                                                           |         |            |          |         |         |           |          |    |      |                                   |      |      |    |    |    |    |  |
|    |                                                             |         |            |          |         |         |           |          |    |      |                                   |      |      |    |    |    |    |  |
|    |                                                             |         |            |          |         |         | Daten ein | geben    |    |      |                                   |      |      |    |    |    |    |  |
|    |                                                             |         |            |          |         |         |           |          |    |      |                                   |      |      |    |    |    |    |  |
|    | Pos1: auf Anfang nächste Zeile / Spalte positionieren 1 2 3 |         |            |          |         |         |           |          |    |      |                                   |      |      |    |    |    |    |  |
|    | bee                                                         | nden oh | ne Speich  | ern F12  |         |         | entfe     | ernen EN | TF | F9   | aı                                | ıf F | osl  | 4  | 5  | 6  | 0  |  |
|    | be                                                          | enden m | iit Speich | ern Esc  |         |         |           | Enter    |    | link | s a                               | b re | chts | 7  | 8  | 9  |    |  |

Während des Tagesablaufes werden zu bestimmten Zeiten Fütterungen mit einer bestimmten Reihenfolge der zu fütternden Bändern gestartet. Diese Reihenfolgen 1-14 (..40) stehen hier in je einer Spalte und können von Ihnen angepaßt werden.

Anfangs steht der blaue Cursor in der ersten Reihenfolge an oberster Eingabeposition. Tippen Sie jetzt auf die gewünschte Position einer zu ändernden Reihenfolge.

Geben Sie jetzt die Bandnummern in der Reihenfolge an, in der später gefüttert werden soll.

Hinweise:

- Geben Sie sinnvollerweise die Reihenfolgen so ein, wie Sie sich Ihren Tagesablauf der Fütterung vorstellen.
- Kombinieren Sie später in der Zeittafel (s.u.) eine Reihenfolge *x* mit einem Fütterungsstart *y*. Reihenfolgen können im Tagesablauf mehrfach benutzt werden.
- Bei doppelt auftretenden Bandnummern innerhalb einer Reihenfolge warnt der Computer. Wenn Sie eine bereits programmierte Reihenfolge überschreiben wollen, ist es deshalb sinnvoll, die alten Werte erst mit "0" zu löschen, bevor Sie neue Werte eingeben.

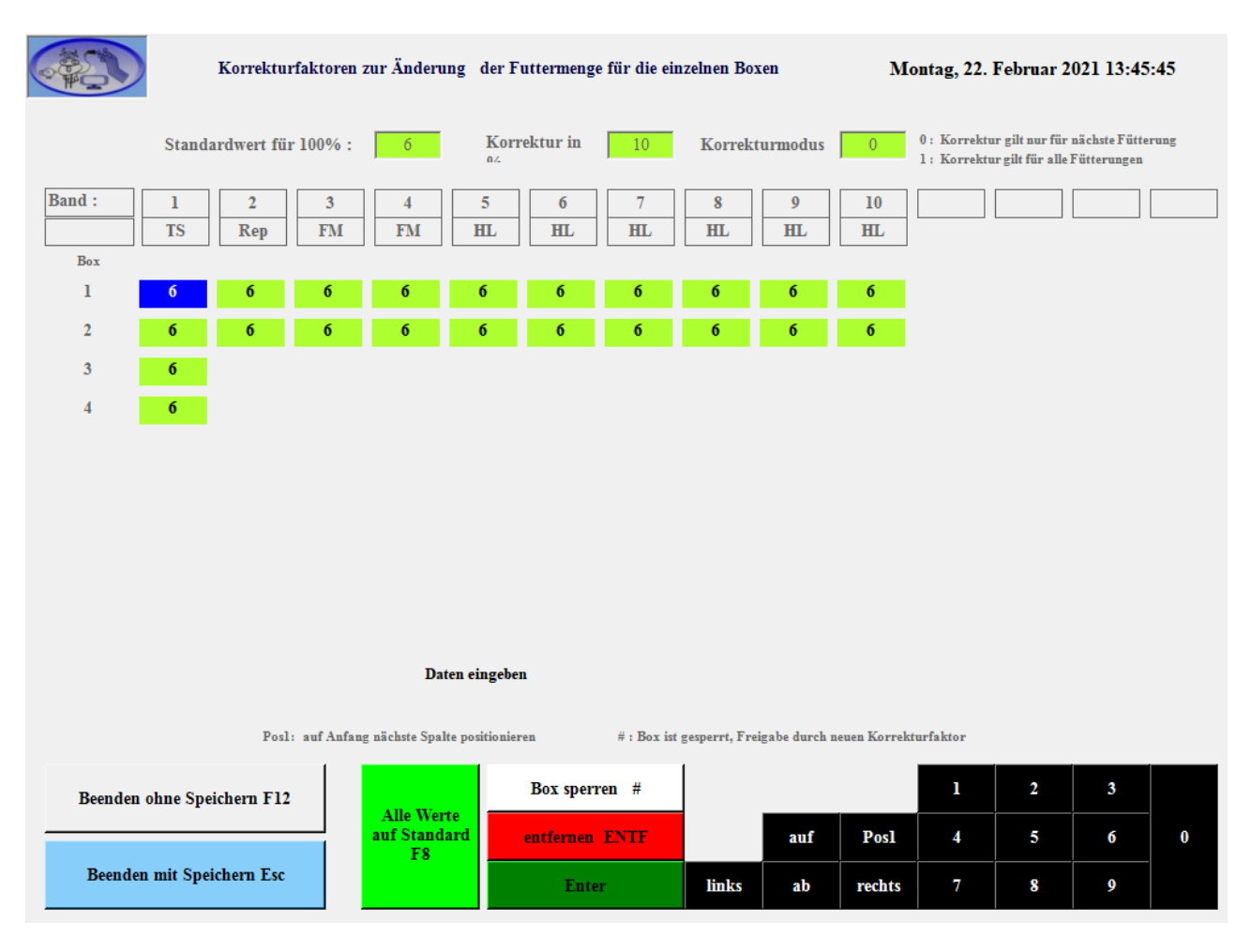

### 2.7 Korrektur der Futtermengen (Freßverhalten)

Die Korrekturfaktoren ergeben folgende Auswirkungen:

| Wert | Vorschubkorrektur | Futtermenge | Wirkung bei nächster Fütterung |
|------|-------------------|-------------|--------------------------------|
| 9    | +30%              | 130%        | mehr Futter                    |
| 8    | +20%              | 120%        |                                |
| 7    | +10%              | 110%        | leicht erhöhte Fütterung       |
| 6    | 0                 | 100%        | normale Fütterung              |
| 5    | -10%              | 90%         | leicht reduzierte Fütterung    |
| 4    | -20%              | 80%         |                                |
| 3    | -30%              | 70%         | weniger Futter                 |
| 2    | -40%              | 60%         |                                |
| 1    | -50%              | 50%         | nur die Hälfte des Futters     |
| 0    | -100%             | 0%          | keine Fütterung (auslassen)    |
| *    | -100%             | 0%          | Box dauerhaft nicht füttern    |

Geben Sie nach einer Trogbonitur Ihre Bewertung der Futteraufnahme für die einzelnen Fütterungsbereiche ein, so wird der Computer bei der (den) nächsten Fütterung(en) die Futtermengen der Dosierer entsprechend drosseln oder anheben.

Standardmäßig stellt der Computer nach dem Füttern automatisch den Standardwert 6 für normale Fütterung ein. *Diesen Wert und die Korrekturschrittweite 10% (1% - 20%) sowie das Rücksetzverhalten nach einer Fütterung (0= autom. Rücksetzen, 1= Werte bleiben erhalten) können Sie nur in den allgemeinen Parametern verändern.* Wenn der Computer eine Fütterung beendet hat, so setzt er (wenn der Wert=0 ist) die Bewertungen der gerade gefütterten Gruppen wieder auf den Neutralwert. Für die in der letzten Fütterung nicht gefütterten Gruppen bleibt der Korrekturwert erhalten - also bis zur Fütterung an diesem Gruppenplatz! Somit ist die z.B. vom Fütterer vorgenommene Bewertung nur für einmal Füttern wirksam. Anderenfalls (Wert=1) bleiben die z.B. vom Anlagenleiter eingegebenen Bewertungen bis zur nächsten Änderung erhalten und somit für mehrere Fütterungen wirksam.

Mit \* gekennzeichnete Boxen bleiben dauerhaft gesperrt (z.B. bei Weidebetrieb, längeren Reinigungen und Reparaturen).

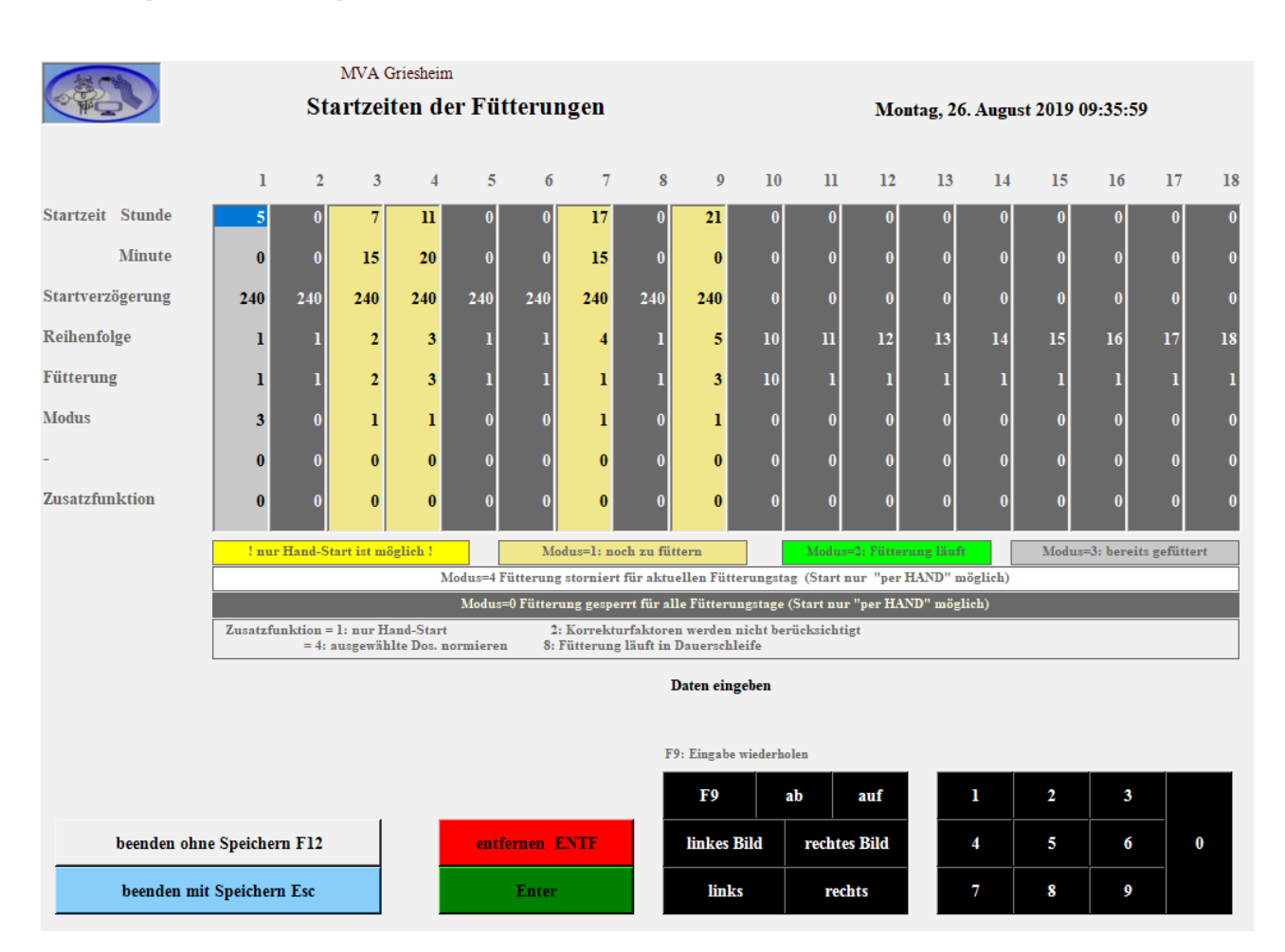

### 2.8 Vorgabe eines Tagesablaufes (Zeittafel)

Zur Anpassung der Vorgabewerte Tippen Sie auf eine bestimmte Stelle auf dem Bildschirm. Sie können jetzt die Startzeit, die Reihenfolgennummer und die Fütterungsvariante eingeben.

Die erste Fütterung um 5.00h ist bereits gefüttert.

Die zweite Fütterung hier: 7, 15, 240, 2, 2, 1 soll noch starten und es sollen die Bänder, die in der Reihenfolge 2 stehen, mit den Werten der Fütterungsvariante 2 gefüttert werden. *Modus=1 ist ein interner Eintrag und zeigt an, daß diese Fütterung heute noch durchgeführt werden muß.* 

Während des Tages werden nacheinander die weiteren Fütterungen (hier die gelben Spalten 3,4,7,9) AUTOmatisch gestartet.

Fütterungen, deren Modus=0 ist, sind gesperrt und werden im AUTOmatikbetrieb übersprungen, können aber per HAND (zusätzlich) gestartet werden. (So sind hier ab der 11.Spalte Fütterungen für jeweils nur ein Band vorbereitet, die bei Bedarf per HAND gestartet werden können).

Die Fütterungen werden innerhalb der eingestellten Verzögerung bis Ablauf der angegeben Minuten (240 = 4 Stunden) automatisch gestartet. Ist die reale Verzögerung (z.B. bei Havarien) größer als diese Verzögerungszeit, werden noch nicht realisierte Fütterungen automatisch storniert (Modus=4).

Die Stornierung kann auch per Hand vorsorglich eingestellt / aufgehoben werden.

#### 2.9 Zuordnung der Futtermittel zu den Dosierern, Förderdiagramme

Die Dosierer können bei unterschiedlichen Futtermitteln auch unterschiedliche Förderdiagramme, Trockensubstanzwerte und Namen haben.

| FormDiagram | mm                                   |        |           |                                                  |         |            |              |           |          |        |            |                     |         |        |          |         |         |     |
|-------------|--------------------------------------|--------|-----------|--------------------------------------------------|---------|------------|--------------|-----------|----------|--------|------------|---------------------|---------|--------|----------|---------|---------|-----|
| 685         |                                      |        | Zuore     | dnung                                            | Futter  | sorte->    | Dosie        | rer une   | d Anpa   | ssun   | g der Fö   | orderme             | ngen    | (      | 02.10.2  | 018 12  | 2:12:30 | )   |
| - The       |                                      |        | P1: pro   | z. Anteil                                        | Trocken | gewicht    | P2           | =0/1: für | P1 nicht | berüci | ksichtigen | / berücksic         | ntigen  |        |          |         |         |     |
| Nr.         | Futter                               | sorte  | TS %      | P2                                               | Nr.     | Futtersor  | te TS        | % P2      | 2        | Nr.    | Futters    | orte TS             | 5% P2   | Nr.    | . Futte  | ersorte | TS %    | P2  |
| 1           | Altm                                 | elker  | 55        | 0                                                | 7       | AWS        | 3            | 2 0       |          | 13     | GPS        |                     | 8 0     | 19     | S        | troh    | 88      | 0   |
| 2           | Trocken                              | steher | 50        | 0                                                | 8       | AWS 2      | 3            | 3 0       |          | 14     | GPS 2      | 4                   | 3 0     | 20     | St       | roh 2   | 85      | 0   |
| 3           | Hochl                                | eister | 60        | 0                                                | 9       | AWS 3      | 3            | 1 0       | _        | 15     | GPS3       | 4                   | 5 0     | 21     |          | -       | 99      | 0   |
| 4           | Vorbe                                | reiter | 33        | 0                                                | 10      | Mais       | 4            | 2 0       |          | 16     | Treber     |                     | 3 0     | 22     |          | Heu     | 90      | 0   |
| 5           | Jungri                               | inder  | 33        | 0                                                | 11      | Mais 2     | 4            | 2 0       |          | 17     | Schlem     | pe 4                | 5 0     | 23     | н        | eu 2    | 95      | 0   |
| 6           | Färs                                 | en     | 33        | 0                                                | 12      | Mais 3     | 3            | 3 0       |          | 18     | -          | 4                   | 0 0     | 24     | N        | luide   | 88      | 0   |
| [           | Dos                                  | :1     | Do        | s 2                                              |         | os 3       | Dos          | 4         | Do       | s 5    | D          | os 6                | Dos     | 7      | Dos      | 8       | Do      | s 9 |
| i i         | -                                    |        |           | -                                                |         | -          | -            |           | -        |        | Trock      | ensteher            | Hochle  | eister | KF       | 1       | KF      | 2   |
| Nr.         | Sorte                                | g/s    | Sorte     | g/s                                              | Sorte   | g/s        | Sorte        | g/s       | Sorte    | g/s    | Sorte      | g/s                 | Sorte   | g/s    | Sorte    | g/s     | Sorte   | g/s |
| ' <u>'</u>  | 21                                   | 1500   | 21        | 1500                                             | 2       | 1 700      | 21           | 1000      | 21       | 2      | 24 2       | 125                 | 3       | 24     | 25       | 185     | 26      | 355 |
| 2           | 0                                    | 0      |           | 0                                                |         | 0 0        | 0            | 0         |          |        | 0 0        | 0                   | 0       | 0      | <b>0</b> | 0       | 0       | 0   |
| 3           | 0                                    | 0      | 0         | 0                                                |         | 0 0        | 0            | 0         | 0        |        | 0 0        | 0                   | 0       | 0      | 0        | 0       | 0       | 0   |
| 4           | 0                                    | 0      | 0         | 0                                                |         | 0 0        | 0            | 0         | 0        |        | 0 0        | 0                   | 0       | 0      | 0        | 0       | 0       | 0   |
| 5           | 0                                    | 0      | 0         | 0                                                |         | 0 0        | 0            | 0         | 0        |        | 0 0        | 0                   | 0       | 0      | 0        | 0       | 0       | 0   |
| 6           | 0                                    | 0      | 0         | 0                                                |         | 0 0        | 0            | 0         | 0        |        | 0 0        | 0                   | 0       | 0      | 0        | 0       | 0       | 0   |
| 7           | 0                                    | 0      | 0         | 0                                                |         | 0 0        | 0            | 0         | 0        |        | 0 0        | 0                   | 0       | 0      | 0        | 0       | 0       | 0   |
| 8           | 0                                    | 0      | 0         | 0                                                |         | 0 0        | 0            | 0         | 0        |        | 0 0        | 0                   | 0       | 0      | 0        | 0       | 0       | 0   |
|             |                                      |        |           | ge                                               | wūnsc   | hte Funkti | on anwä      | hlen      |          |        |            |                     |         |        |          |         |         |     |
|             |                                      |        |           |                                                  |         | Futt       | ersorten Na  | men       | F4       |        | Nach Ein   | gaben stet<br>geben | S ENTER | 1      | -        | 2       | 3       |     |
|             |                                      |        |           |                                                  |         |            | TS-Gehalt    |           | F5       |        |            | auf                 |         | 4      |          | 5       | 6       | 0   |
|             |                                      |        |           |                                                  |         |            | P2           |           | F6       |        | links      | ab                  | rechts  | 7      | 8        | 3       | 9       |     |
| Beer        | nden oh                              | ne Spe | eichern F | 12                                               |         | Futte      | rsorte im Do | sierer    | F7       |        |            |                     |         |        | entf     | ernen E | INTE    |     |
| Bee         | Beenden ohne Spe<br>Beenden mit Spei |        |           | Iden mit Speichern Esc gemessene Futtermenge/Sek |         |            |              |           |          |        |            | Enter               |         |        |          |         |         |     |

Zur richtigen Umsetzung Ihrer Vorgabewerte (Tagesfuttermengen) benötigt der Computer für jeden Dosierer das richtige Förderdiagramm. Für jeden Dosierer können ein bis mehrere (typische) Futtersorten (Komponenten) zugeordnet werden, sodaß bei saisonalem Einsatz mehrerer Futtermittel über einen Dosierer eine schnelle Umschaltung auf bereits vorher existierende Werte realisiert werden kann.

Mit der Taste *F7* und der Cursortaste *rechts* erreichen Sie die Stelle, in der Sie einem Dosierer die Nummer seiner aktuellen Sorte/Komponente mit Namen und Trockensubstanzwert zuordnen können. In der Bildschirmmitte zeigt Ihnen der Computer in der ersten Zeile die gespeicherte Zuordnung der Sorte/Komponente zu dem Dosierer an. Diese können Sie ändern (siehe obere Tabellenhälfte) oder darunter weitere (typische) Komponentennummern hinzufügen.

Mit F8 haben Sie die Möglichkeit, die Förderleistung dieses Dosierers bei dieser Komponente neu einzugeben.

**Zur Ermittlung eines Förderdiagrammes s**chalten Sie (außerhalb der Fütterung haben alle Dosierer 50% Vorschub) mit dem Vor-Ort-Schalter den Dosierer für eine bestimmte Zeit ein und fangen das Futter auf. Notieren Sie sich folgende Werte:

- Dosierernummer, aktuelle Sorte/Komponentennummer, Trockensubstanz-Gehalt

- Dosierzeit in Sekunden, Nettogewicht,

| Beispiel: | D8 mit Komponente 25 läuft 20 Sekund    | len.      |          |            |
|-----------|-----------------------------------------|-----------|----------|------------|
|           | Dabei fallen 9,0 kg (OM) Futter bei 889 | % TS.     |          |            |
|           | => In Trockenmasse gerechnet fallen     | 7,920 kg. | Das sind | 396 g/sec. |

 $\rightarrow$  Tippen Sie unter Dosierer 8 und [g/s] auf den alten Wert (hier 185) und geben den neuen Wert 396 ein. Schließen Sie die Eingabe des neuen Wertes immer mit der Taste ENTER ab!

Tippen Sie danach noch einmal auf die KomponentenNummer (links neben der geraden neue angegebenen Fördermenge) und ENTER: der Computer weist jetzt dem zugeordneten Dosierer das neue Förderdiagramm zu.

#### 2.10 Vorgabe von Schranken für den Futterverbrauch

Hier können Sie dem Computer die Überwachung/Warnung/Einhaltung bestimmter Fütterungsobergrenzen anweisen. Diese Funktion wird kaum genutzt.

| FormSchr                                                            | anken          |     |        |                           |         |           |           |         |         |           |          |         |             |       |     |          |           |           |          |     |            |
|---------------------------------------------------------------------|----------------|-----|--------|---------------------------|---------|-----------|-----------|---------|---------|-----------|----------|---------|-------------|-------|-----|----------|-----------|-----------|----------|-----|------------|
| Carlo                                                               | t              |     | Е      | rste un                   | d zweit | e Schr    | anke z    | ur Kont | rolle d | er gefütt | terten 1 | Tagesm  | nengen      |       |     | 28.      | 11.20     | 10 19:    | 12:46    |     |            |
| IFS                                                                 |                |     |        |                           |         |           |           |         |         |           |          |         |             |       | m   | ax. zul  | ässige l  | lenge     | 2        | 00% |            |
|                                                                     |                |     |        |                           |         | 10        |           |         |         | FR        |          | Cohrank | - 1         | 1     | W   | arnun/   | g für Me  | nge >:    | 1        | 15% |            |
|                                                                     |                |     | Umsci  | naiten: 5                 | chranke | I<->ties  | amt-Pro:  | zente   |         | 0         |          | schiani |             |       |     |          |           |           |          |     |            |
|                                                                     |                |     | auf vo | rhergehe                  | nden Da | sierer po | sitionier | en>     |         | F3        | 1        | l       | F4          |       | <   | auf näcl | hsten Do: | ierer pos | itionier | en  |            |
|                                                                     | Ban            | i j |        | 1                         |         | 2         |           | 3       |         | 4         | !        | 5       | 6           |       |     | 7        |           | 8         |          | 9   |            |
|                                                                     | Box/6          | iP  |        | 1                         |         | 2         |           | 3       | -       | 4         |          | 5       | 6           |       |     | 7        |           | 8         |          | 9   |            |
|                                                                     | 1              |     | # 115  | 200                       | 115     | 200       | 115       | 200     | 115     | 200       | 115      | 200     | 115         | 200   | 115 | 200      | 115       | 200       | 115      | 200 | <b>(</b>   |
|                                                                     | 2              |     | 115    | 200                       | 115     | 200       | 115       | 200     |         |           | 115      | 200     | 115         | 200   | 115 | 200      | 115       | 200       | 115      | 200 | <b>(</b>   |
|                                                                     | 3              |     | 115    | 200                       | 115     | 200       |           |         |         |           |          |         |             |       |     |          |           |           | 115      | 200 | <b>í</b> . |
|                                                                     | 4              |     | 115    | 200                       | 115     | 200       |           |         |         |           |          |         |             |       |     |          |           |           |          |     | 1          |
|                                                                     |                |     |        |                           |         |           |           |         |         |           |          |         |             |       |     |          |           |           |          |     |            |
|                                                                     |                |     |        |                           |         |           |           |         |         |           |          |         |             |       |     |          |           |           |          |     | í .        |
|                                                                     |                |     |        |                           |         |           |           |         |         |           |          |         |             |       |     |          |           |           |          |     |            |
|                                                                     |                |     |        |                           |         |           |           |         |         |           |          |         |             |       |     |          |           |           |          |     |            |
|                                                                     |                |     |        |                           |         |           |           |         |         |           |          |         |             |       |     |          |           |           |          |     |            |
|                                                                     |                |     |        |                           |         |           |           |         |         |           |          |         |             |       |     |          |           |           |          |     | ĺ .        |
|                                                                     |                |     |        |                           |         |           |           |         |         |           |          |         |             |       |     |          |           |           |          |     |            |
|                                                                     |                |     |        |                           |         |           |           |         |         |           |          |         |             |       |     |          |           |           |          |     |            |
|                                                                     |                |     |        |                           |         |           |           |         |         |           |          |         | · · · · · · |       |     |          |           |           |          |     | İ.         |
|                                                                     |                |     |        |                           |         |           |           |         |         |           |          |         |             |       |     |          |           |           |          |     |            |
|                                                                     |                |     |        |                           |         |           |           |         |         |           |          |         |             |       |     |          |           |           |          |     |            |
|                                                                     |                |     |        |                           |         |           |           |         |         |           |          |         |             |       |     |          |           |           |          |     | L          |
|                                                                     |                |     |        |                           |         |           |           | Daten   | einge   | ben       |          |         |             |       |     |          |           |           |          |     | _          |
| Pos1: auf Anfang nächste Zeile / Spalte Hilfe spaltenweise F5 1 2 3 |                |     |        |                           |         |           |           |         |         |           |          |         |             |       |     |          |           |           |          |     |            |
| F9: Ein<br>wieder                                                   | ngabe<br>holen | b   | eend   | en ohn                    | e Speid | chern F   | 12        | entf    | ernen   | ENTF      |          | F9      | auf         | Pos1  |     | 4        | 5         |           | ;        | 0   |            |
|                                                                     |                |     | been   | beenden mit Speichern Esc |         |           |           |         | Enter   |           | - li     | nks     | ab          | recht | 5   | 7        | 8         |           |          |     |            |

Der erste Grenzwert warnt den Fütterer, wenn er trotz Erreichen der Tagesfuttermenge \* Grenzwert1 an der Box noch weiter füttern will.

Beispiel: Am Band 5 stehen Altmelker und Trockensteher. Diese Tiere heben eine größere Futteraufnahme, als sie in diesem Stadium bekommen dürfen. Die Fütterer sind dort geneigt, die Tiere zu überfüttern. Beschränken Sie die Futtermenge wie folgt:

| Grenzwert1 = 105 % | hier erfolgt eine Warnung, aber das Füttern ist noch möglich,        |
|--------------------|----------------------------------------------------------------------|
| Grenzwert2 = 130 % | hier erfolgt eine automatische Streichung dieser Box für diesen Tag. |

Am Band 6 stehen die Frischmelker. Diese Tiere dürfen auch mehr Futter bekommen, als sie in diesem Stadium aufnehmen wollen. Sie geben also entweder keine oder etwas höhere Grenzwerte ein:

 $\begin{array}{rcl} Grenzwert1 = & 0 \ \% & oder & 150\% \\ Grenzwert2 = & 0 \ \% & oder & 200\% \end{array}$ 

Ist der Grenzwert1 =0 und Grenzwert2 >0, so erfolgt keine Warnung, sondern nur eine Sperrung der Box, sofern die Menge erreicht ist.

Ist der Grenzwert1 >0 und Grenzwert2 sehr hoch, so erfolgt in der Praxis nur eine Warnung, aber keine Sperrung.

### 2.11 Dosierer-Einstellungen

Wenn Sie die Funktion "Dosierer-Parameter" angewählt haben, wählen Sie mit F3 / F4 den gewünschten Dosierer.

|       | The second | Date               | n fü   | ir Dosierer u    | ınd Zu      | bringerbän                         | der                        |                                |                                                                                                    |           | Моп           | tag, 22. Fe                | ebruar 2 | 2021 1 | 3:48:3 | 3   |     |
|-------|------------|--------------------|--------|------------------|-------------|------------------------------------|----------------------------|--------------------------------|----------------------------------------------------------------------------------------------------|-----------|---------------|----------------------------|----------|--------|--------|-----|-----|
| 11 3  | -          |                    |        |                  |             | Frischmelk                         | er                         |                                |                                                                                                    |           |               |                            |          |        |        |     |     |
|       | auf v      | orhergehenden Dosi | erer p | ositionieren>    | F3          | 2                                  | I                          | F <b>4</b>                     | <auf näo<="" th=""><th>chsten Do</th><th>sierer po:</th><th>itionieren</th><th></th><th></th><th></th><th></th><th></th></auf> | chsten Do | sierer po:    | itionieren                 |          |        |        |     |     |
| drz   | %          |                    |        |                  |             | Waage                              |                            |                                |                                                                                                    |           | Fi            | illstand                   |          | ZF-Nr  | Mod    | Ein | Aus |
| 1300  | 2          | Art                | 2      | DosPrüfprozent   | e 0         | DAU-Nr.                            | 2                          | I Bitmas                       | ke                                                                                                    | 0         | A             | DU-Kanal .1<br>n Sensor=0) | 0        | 1      | 2      | 2   | 35  |
| 3276  | 5          | Modus              | 1      | SiloPrüfmenge[kg | ;] <b>0</b> | ADU-Nr.                            | 0                          | Drehzahl Pro<br>für Art=6 best | zente                                                                                                    | 0         | F             | Anzahl der<br>S-Sensoren   | 2        | 2      | 0      | 0   | 0   |
| 6553  | 10         | Medizin            | 0      | SiloPrüfinterval | u 0         | Meßwertbeitrag                     | 0                          | Zeitschranke<br>für Art=6      |                                                                                                    | 0         | -             | P0<br>Dos ist leer)        | 22000    |        |        |     |     |
| 13106 | 20         | Laufzeit           | 24     | SiloNumme        | r O         | Meßwertfenster                     | 0                          | frei                           |                                                                                                    | 0         | (D)           | P100                       | 13000    |        |        |     |     |
| 19660 | 30         | Nachlaufzeit       | 7      | Streutromme      | 1 0         | Eichfaktor 1                       | 0                          | Faktor für EFI                 |                                                                                                    | 0         | Abs<br>zur St | tand Sensor                | 0        |        |        |     |     |
| 32768 | 50         | Alternativ-Dos     | 0      | Fhaus/Stall: 0/  | 1 0         | Taragewicht                        | 0                          | Normierzeit [                  | s]<br>rene Dos.                                                                                                    | 0         | Vor           | schub mm/s                 | 7        |        |        |     |     |
| 52424 | 80         | LZ ->Meßstelle     | 0      | Verzög. Ein      | n 10        | MinMenge                           | 0                          | frei                           | ene bosi                                                                                                    | 0         | M             | inimalHöhe                 | 45       |        |        |     |     |
| 65530 | 100        | sorteModus         | 0      | Verzög. Au       | s 40        | MaxMenge                           | 0                          | LZ bis Überga                  | be an HB                                                                                                    | 14        | Höh<br>Wieder | e für autom<br>einschalten | 60       |        |        |     |     |
|       |            |                    |        |                  | Da          | ıten eingeben                      |                            |                                |                                                                                                    |           |               |                            |          |        |        |     |     |
|       |            |                    |        |                  | Posl: auf A | nfang nächste Spalte<br>F9: Eingab | e positionie<br>e wiederho | ren                            | Hilf                                                                                                    | îe 👘      |               | 1                          | 2        |        | 3      |     |     |
|       |            | beenden ohne S     | peich  | ern F12          |             | entfernen E                        | NTF                        | F9                             | auf                                                                                                    | f ]       | Posl          | 4                          | 5        |        | 6      | 0   |     |
|       |            | beenden mit Sp     | peiche | ern Esc          |             | Enter                              |                            | links                          | ab                                                                                                    | r         | echts         | 7                          | 8        |        | 9      |     |     |

Die Spalten 1 und 2 sind eine dosiererbezogene Umrechnungstabelle zwischen interner Drehzahl und prozentualer Förderleistung. Hier können Dosierer-spezifische nichtlineare Förderverhalten angepaßt werden.

Mit der Art wird festgelegt, wie der Dosierer vom Computer anzusteuern ist:

- Art 1: Dosierer mit einfacher Vorschubregelung: beim Einschalten wird der gewünschte Vorschub (in %) eingestellt,
- Art 2: wie Art 1, jedoch erfolgt eine automatische Berechnung des
- Vorschubes entsprechend Futterration und Tierzahl,
- Art 3: wie Art 2, mit Wägetechnik, automatische Dichtekorrektur,
- Art 4: wie Art3, mit vorgeschaltetem Silo, aus dem beim Erreichen
- der Minimalmenge automatisch der Dosierer befüllt wird.
- Art 5: Dosierer mit nachgeschalteter Bandwaage
- Art 6: Dosierer mit Wägetechnik bzw. ein Mischwagen, der direkt auf das Hauptband füttert

Die Festlegung der Dosiererart erfolgt bei der Installation der Computersteuerung und sollte nicht geändert werden!

Mit der *Modus*=1 wird der Dosierer in der Tabelle ""Anzahl Abstreifung" freigegeben. Diese Einstellung ist für die Grobfutterdosierer sinnvoll, die die Trägerkomponenten für die Zuschlagkomponenten (Modus=0) wie Kraftfutter, Soja, Mineralfutter, Propylen … Die Dosierer mit Modus=0 werden automatisch an die Laufzeit der Grobfutterdosierer angepaßt. Medizin=0 ist Standard, d.h. der Dosierer wird entsprechend der Trogbonitur (Korrekturfaktor) bei der Fütterung angepaßt. Dosierer, die ein Futtermittel zugeben, das (wie Medizin) mit einer bestimmten Tagesmenge verabreicht werden muß (z.B. Propylen, bestimmte Mineralien), erhalten Medizin=1. Damit wird die Anpassung der Dosiermenge entsprechend der Trogbonitur-Korrektur ausgeschaltet.

Die *Laufzeit*, die vom Einschalten des Dosierers bis zum Erreichen des Futters am Futterhausende/Stallanfang vergeht. Ist der Dosierer nicht im Futterhaus, sondern im Stall (*Fhaus/Stall=1*), dann wird der Dosierer Laufzeit-sec nach dem Übergang Futterhaus  $\rightarrow$  Stall eingeschaltet. Nach dem Ausschalten fördern einige Dosierer technisch bedingt noch einige Zeit Futter auf das Band. Diese Zeit in sec bei *Nachlaufzeit* eingegeben bewirkt, daß der Computer den Dosierer um diesen Zeitbetrag zeitiger ausschaltet, damit die Futterströme der einzelnen Dosierer synchron auf dem Hauptband und damit in der Futterkrippe aufhören. *AlternativDosierer*=0. Ist ein Dosierer kaputt, so kann ein AlternativDosierer (Nr > 0) sein Futter mit übernehmen. Achten Sie in diesem Havariefall auf die richtige Futtersorte im AlternativDosierer.

Lz-Meßstelle ist die Laufzeit vom Dosierer Art 5 bis zur nachgeschalteten Bandwaage.

*sorteModus*=0. Bei =1 schaltet der PC den Dosierer automatisch zwischen verschiedenen Futtersorten um.

Die Angabe der folgenden Werte ist nur für Wäge-Dosierer (Art 3,4,5,6) sinnvoll.

- Die Eingabe der MinMenge "0" besagt, daß der Computer keine Reaktion beim Leerwerden des Dosierers zeigen soll. Ansonsten schaltet der Computer beim Erreichen der MinMenge>0: Dosierer der Art 3,5,6 die Fütterung aus und zeigt eine Störmeldung " Dosierer nachfüllen " an, Dosierer der Art 4 das dem Dosierer vorgeschaltete Silo an, um während der Fütterung den Dosierer nachzufüllen. Die Eingabe der MaxMenge legt fest, wieviel Futter der Computer in den Dosierer der Art 4 füllen soll. Jedem Dosierer der Art 4 wird mit SiloNummer ein eigenes Silo zum Nachfüllen zugeordnet.
- Mit *ADU-Nr* wird dem Wäge-Dosierer der Eingangskanal der Wägeelektronik zugeordnet.
- Die Werte *Eichfaktor* und *Tara* justieren die Wägesignale der Dosierer der Art 3,4 auf kg und in netto. Die Werte *Meßwertbeitrag* und *-fenster* beruhigen schwankende Wägesignale. Diese Angaben erfolgen bei der Installation der Dosierer und sollten nicht geändert werden.
- Dosprüfzeit ist eine Prüfzeit in sec, nach der der Computer feststellt, ob der Wägedosierer verstopft ist. Wenn kein oder zuwenig Futter aus dem Dosierer kommt, wird die Fütterung angehalten und der Fehler angezeigt. Damit durch evtl. Meßwertschwankungen bei geringen Förderströmen nicht vorzeitig eine Fehlermeldung erfolgt, liegen die Werte anlagenabhängig im Bereich von 60 bis 350 sec. Siloprüfzeit ist eine Prüfzeit in sec, nach der der Computer feststellt, ob das dem Wägedosierer der Art 4 vorgeschaltete Silo verstopft ist. Wenn kein oder zuwenig Futter aus dem Silo kommt, wird die Fütterung angehalten und der Fehler angezeigt. Damit durch evtl. Meßwertschwankungen bei hohen Förderströmen nicht vorzeitig eine Fehlermeldung erfolgt, liegen die Werte anlagenabhängig im Bereich von 60 bis 150 sec.

Grobfutterdosierer und Strohreißer laufen mit großen Motoren an den Fräßeinrichtungen. Damit diese Stromfresser bei einer Fütterung für mehrere Bänder nicht kurzfristig aus- und wieder eingeschaltet werden, kann mit *Streutrommel* eine Leerlaufzeit in sec eingegeben werden. In den Pausen zwischen den Dosierungen, die kürzer als dieser Wert sind, schaltet der Computer nur die Vorschubeinrichtungen (Rundtrieb, Kratzerkette) aus. Die Nutzung dieser Stromsparschaltung ist jedoch nur bei einigen Futtersorten möglich (beim Mais beispielsweise geht es nicht).

Mit dem Schalter *FH/Stall* wird festgelegt, ob der Dosierer im Futterhaus (Wert=0, Standard), oder im Stall (Wert=1) sich befindet. Der Dosierer mit Wert=0 wird entsprechend seiner Laufzeit vor Erreichen des Futters am Stallanfang eingeschaltet, der Dosierer mit Wert=1 wird <u>nach</u> dem Erreichen des Futters am Stallanfang eingeschaltet.

Grobfutterdosierer, Strohreißer, KF-Dosierer mit Quetsche usw. haben zusätzliche Hilfsmotore (Streuwalzen, Häcksler, Quetsche). Die vorschubbestimmenden Antriebe (Kratzerboden, Rundtrieb, KF-Spirale) werden in 100ms-Taktung entsprechend der Werte (*VerzögEin, VerzögAus*) verzögert eingeschaltet bzw. laufen die Hilfsmotore beim Ausschalten entsprechend nach. Im Beispiel oben geht der Kratzeboden 10\*100ms also 1 sec später an, während die Streuwalzen beim Ausschalten 4 sec nachlaufen.

Mit der *DAU-Nr* wird dem Dosierer der Analog-Kartenausgang für die Drehzahlausgabe zugeordnet. Standardgemäß ist DAU-Nr gleich Dosierernummer. Ggf. kann hier ein anderer, freier DAU-Kanal gewählt werden.

Dosierer mit Füllstandsmessung und autom. Vorschubkorrektur (ADU-Kanal1 > 0) haben idR mehrere Sensoren (Anzahl FS-Sensoren). Mit P0 und P100 werden die FS-Werte auf 0% und 100% Füllstand kalibriert. Abweichungen von 100% werden in der Fütterung automatisch ausgeglichen. Bei Unterschreiten einer MinimalHöhe (z.B. 30%) stoppt die Fütterung. Bei Überschreiten der Höhe für autom. Einschalten (z.B. 70%) setzt der PC die Fütterung fort.

Im Futterhaus können mehrere Zubringereinrichtungen (Sammel-, Austragebänder, Sammelschnecken u.a.) das Futter von den Dosieren zum Haupttransportband bringen. Der Computer nennt diese Fördereinrichtungen einheitlich ZF1, ZF2 ... "Zubringer im Futterhaus". Welche ZF bei welchem Dosierer eingeschaltet werden müssen, erfährt der Computer mit *Mod*=1 / 2 unter dem jeweiligen ZF. Nichtbenötigte ZF erhalten eine "0". Mit *VE-Zeit* wird eine Verzögerungs- / Vorlaufzeit beim Einschalten des betreffenden ZF eingestellt. Bei *VA-Zeit* steht die notwendige Verzögerungszeit zum Ausschalten des ZF, um das Futter nach Ausschalten des Dosierers vollständig vom ZF laufen zu lassen. Um beim Füttern mehrerer Bänder in den kurzen Dosierpausen zu verhindern, daß die ZF nur kurz aus- und wieder eingeschaltet werden, sollten die VA-Zeiten etwas größer als die Dosierpausen ( i.d.R. 10 bis 30 sec ) sein. Mit *ESC* gelangen Sie zum Untermenü "Dateneingabe" zurück.

### 2.12 Anlagenparameter

Diese Tafel enthält anlagenspezifische Werte, die nicht geändert werden dürfen. Deshalb ist diese Datei paßwortgeschützt.

| anlagenspezifis                                                  | che Parameter                                                                  | MVA                                             | "Saaleaue                       | " Reichar                                            | rdts | werben                                   |                       |      | Montag, | 22. Febru | ar 2021 1 | 3:52:27 |   |  |  |  |
|------------------------------------------------------------------|--------------------------------------------------------------------------------|-------------------------------------------------|---------------------------------|------------------------------------------------------|------|------------------------------------------|-----------------------|------|---------|-----------|-----------|---------|---|--|--|--|
| Anzahl: Dos, HB, ZB-Fhaus, QI                                    | B, frei, GP, Anfahrw., Stops., Bereits                                         | chaft                                           |                                 |                                                      | 1    | 20,1,2,10,0,10,1,                        | 1,1                   |      |         |           |           |         |   |  |  |  |
| Anzahl Varianten(fütterungMa<br>I/O-max,DAU-maxADU-max,I/        | x), Länge Zeittafel, Anzahl Folgen, l<br>O,DAU,ADU                             | JSB-Anzahl an                                   |                                 |                                                      | 2    | 40,40,40,16,8,8,1                        | 12,1,0                |      |         |           |           |         |   |  |  |  |
| Art HB, Art VW, z80Variante, P<br>Laufzeit/PositZeit*1000, weite | osit. HBVS/VW, Richtung HBVS/VV<br>ere 2*3 Parameter ! siehe Hilfe !           | V, Art HBVS,                                    |                                 |                                                      | 3    | 1,1,0,0                                  |                       |      |         |           |           |         |   |  |  |  |
| Anzahl Boxen für jeden GP<br>!! Anzahl Parameter=Anzahl          | GP !!                                                                          |                                                 |                                 |                                                      | 4    | 4,2,2,2,2,2,2,2,2,2,2,2,2,2,2,2,2,2,2,2  | 2                     |      |         |           |           |         |   |  |  |  |
| Nummer QB für jeden GP<br>!! Anzahl Parameter=Anzahl (           | GP !!                                                                          |                                                 |                                 |                                                      | 5    | 1,2,3,4,5,6,7,8,9,                       | 10                    |      |         |           |           |         |   |  |  |  |
| Position am QB für jeden GP<br>!! Anzahl Parameter=Anzahl        | GP !!                                                                          |                                                 |                                 |                                                      | 6    | 1,1,1,1,1,1,1,1,1,1,1,1,1,1,1,1,1,1,1,1, | 1                     |      |         |           |           |         |   |  |  |  |
| GP wird mit/ohne AQ oder FA                                      | bedient   KEB per Computer/Hand s<br>GP !!                                     | chalten (1/0)                                   |                                 |                                                      | 7    | 1,1,1,0,1,1,1,1,1,1,1                    | 1                     |      |         |           |           |         |   |  |  |  |
| Nr. QB->Nr. AS/VW oder Nr.                                       | QB> PositNr. HBVS oder VWVS                                                    |                                                 |                                 |                                                      | 8    | 1,2,3,4,5,6,7,8,9,                       | D                     |      |         |           |           |         |   |  |  |  |
| Zuordnung Nr. QB>Richtung                                        | AS/VW                                                                          |                                                 |                                 |                                                      | 9    | 1,2,1,2,1,2,1,2,1,2,1,2                  | 2                     |      |         |           |           |         |   |  |  |  |
| Typ: (1,10,11, 2,21,23, 3, 31)=A                                 | bstreifer(Falkensee, Penig, mit Kla                                            | ppe),                                           |                                 |                                                      | 10   | 2,2,1,1,2,2,2,2,2,2                      | 2                     |      |         |           |           |         |   |  |  |  |
| 4= vertenwagen mit Reversiert<br>Positionieren AS/VW : 0 für N   | ein 1 für Ja nach Anfahrwarnung                                                | QBII                                            |                                 |                                                      | 11   | 1,0,1,0,1,0,1,0,0,0                      |                       |      |         |           |           |         |   |  |  |  |
| dosStallseite[dosAnz]: 0/1/2: D                                  | QB !!<br>os. bedient: beide/linke/rechte Stall                                 | seite                                           |                                 |                                                      | 12   | 0,0,0,0,0,0,0,0,0,0                      | 0,0,0,0,0,0,0,0,0,0,0 | ,0   |         |           |           |         |   |  |  |  |
| qbPosit[qbAnz]: Posit. QB bzgl                                   | LHB(1/2)                                                                       |                                                 |                                 |                                                      | 13   | 1,1,1,1,1,1,1,1,1                        |                       |      |         |           |           |         |   |  |  |  |
| hbRichtung[qbAnz]: 1/2: für G                                    | urt des HBVS/letzter Abschnitt HB l                                            | ugl QB                                          |                                 |                                                      | 14   | 1,1,1,1,1,1,1,1,1,1                      |                       |      |         |           |           |         |   |  |  |  |
| qbhb[qbAnz]: Zuordnung QB                                        | >HB (oder HB-Abschnitt)                                                        |                                                 |                                 |                                                      | 15   | 1,1,1,1,1,1,1,1,1,1                      |                       |      |         |           |           |         |   |  |  |  |
| Typ QB 1: Überkopfband T2                                        | 27, T228, T229                                                                 | - Chabaita Da                                   | _                               |                                                      | 16   | 1,1,1,1,1,1,1,1,1,1,1                    | 1                     |      |         |           |           |         |   |  |  |  |
| USB-Linie: Anfwg., Notaus, Sto<br>QB: Bereit, AS, QB, AQ, Dist., | ops., Störm., ZF, HB, ZS, Silo, Dos., "I<br>ES, dosNB, Blinker, KEB: Bereit, A | aur Arbeits-Po:<br>Fütt.''<br>S, Keb, Dist., Es | s.<br>S                         | 17 0,0,1,1,2,10,17,18,24,63,64,66,74,76,24,80,23,111 |      |                                          |                       |      |         |           |           |         |   |  |  |  |
| vorzeitiges Einschalten der QB                                   | (in Selc.) [qbAnz]                                                             |                                                 |                                 |                                                      | 18   | 2,2,2,2,2,2,2,2,2,2,2,2,2,2,2,2,2,2,2,2, | 2                     |      |         |           |           |         |   |  |  |  |
| Laufzeit vom HB bis zum AQ a                                     | m QB (in Selt.) [qbAnz]                                                        |                                                 |                                 |                                                      | 19   | 2,2,2,2,2,2,2,2,2,2,2,2,2,2,2,2,2,2,2,2, | 2                     |      |         |           |           |         |   |  |  |  |
| weitere USB-Linien: VB, verfal                                   | arbarer VW, Restfutterstrecke                                                  |                                                 |                                 |                                                      | 20   | 12                                       |                       |      |         |           |           |         |   |  |  |  |
|                                                                  |                                                                                |                                                 |                                 |                                                      | <br> |                                          |                       |      |         |           |           |         |   |  |  |  |
| Parameter der Zeile                                              | - getrennt durch Komma -                                                       | en> Enter                                       | 11ter  <br>20.1.2.10.0.10.1.1.1 |                                                      |      |                                          |                       |      |         |           |           |         |   |  |  |  |
|                                                                  |                                                                                |                                                 | Ľ                               |                                                      |      | -                                        |                       |      |         |           |           |         |   |  |  |  |
| F1 / F2 / F4: 1) wähle Z<br>Hilfe 2) wähle Hi                    | F2 / F4: 1) wähle Zeile 1 / 2 / 4 an<br>e 2) wähle Hilfe an/ab                 |                                                 | Fl                              | F2                                                   |      | F4                                       | TUE                   | Duct | Komma   | 1         | 2         | 3       |   |  |  |  |
| H CHA                                                            | beenden ohne Spei                                                              | chern F12                                       |                                 | entfernen                                            | EN   | TF                                       | Hille                 | PTOL | auf     | 4         | 5         | 6       | 0 |  |  |  |
|                                                                  | beenden mit Speic                                                              | hern Esc                                        |                                 | Ente                                                 | er   |                                          | links                 | ab   | rechts  | 7         | 8         | 9       |   |  |  |  |

| weitere USB-Linien: VB, verfal               | hrbarer VW, Restfutterstrecke                   |           | 20                          | 12           |       |      |       |   |   |   |  |
|----------------------------------------------|-------------------------------------------------|-----------|-----------------------------|--------------|-------|------|-------|---|---|---|--|
| Rieselfutter: Zykluszeit[s], La              | ufzeit[s], QB1+2Paramter, QB2+2Parameter        |           | 21                          | 180,10,9,0,0 |       |      |       |   |   |   |  |
| Restfutterstrecke: Anzahl RB,                | dann für jedes KEB: EVZ, AVZ für die RF-Strecke |           | 22                          | 0            |       |      |       |   |   |   |  |
| Zeile23                                      |                                                 |           | 23                          | 0            |       |      |       |   |   |   |  |
| letzte Zeile24                               |                                                 |           | 24                          | 0            |       |      |       |   |   |   |  |
| Parameter der Zeile                          | e - getrennt durch Komma - aktualisieren> l     | Enter     |                             | l<br>0       |       |      |       |   |   |   |  |
| F1 / F2 / F4: 1) wähle Z<br>Hilfe 2) wähle H | eile 1 / 2 / 4 an<br>ilfe an/ab                 | Fl        | F2                          | F4           | Hilfe | Prot | Komma | 1 | 2 | 3 |  |
| 12 Can                                       | beenden ohne Speichern F12                      | fernen El | NTF                         | IIIIe        | 1100  | auf  | 4     | 5 | 6 | 0 |  |
|                                              | beenden mit Speichern Esc                       |           | Enter links ab rechts 7 8 9 |              |       |      |       |   |   |   |  |

### 2.13 allgemeine Parameter

Diese Tafel enthält ebenfalls paßwortgeschützte Einstellwerte. Hier sind auch die Anwenderpaßworte und die Aktivierung für bestimmte Dateien Ihrer Auswahl. Bei Bedarf rufen Sie den Hersteller – KLUGE-Automatisierung, 0171-7775216 – an.

| allgemein                                      | o Para   | meter                                                                                                    | FLAF  | MVA Langenherg                        | 1        | Montag. 26. August 2019 08:34:11                                  |     |
|------------------------------------------------|----------|----------------------------------------------------------------------------------------------------|-------|---------------------------------------|----------|-------------------------------------------------------------------|-----|
|                                                | e F al a | Basewort2 (Dataion)                                                                                             | 2010  | Zoittafal (zoittafal)                 |          | Fütterung (realSimuliar)=1/2                                      | 1   |
|                                                | 10       | (c code2)                                                                                                    | 2013  | ( 1/2: für HAND/AUTO)                 | <b>2</b> | (reassimuliert) = 1/2                                             | · · |
| Vorlauf für HB                                 | 3        | Paßwort Aktivierung                                                                                             | 11071 | Beginn Fütterungstag                  | 3        | Anzahl Futtersorten/Druckseite(anzT)                              | 18  |
| Posit.Zeit f. AS/VW                            | 0        | 1. Schranke Tagesmenge                                                                                          | 0     |                                       | 0        | Spaltenbreite für Drucken Prot (breiteT)                          | 9   |
| (t_ab)                                         |          | (0, 100200 %)                                                                                                   |       | BitMaske3                             |          | Anzahl Zeichen + 1 Leerzeichen                                    |     |
| (positAQ Seite < qLücke)                       | 2        | (0,1.Schranke200%)                                                                                              | U     | Trell                                 |          | r*(1/100)=Breite in Zoll                                          | 50  |
| Årt verfahrbarer VW-Posit.                     | 0        | Standardkorrekturpunkt                                                                                          | 6     | frei2                                 | 0        | Spaltenbreite f. Drucken Tfm(breiteTfm)                           | 9   |
| (0: HB aus, 1: HB an)<br>Richtungswechsel Band | 4        | für Prozente (c_kp)<br>Standardkorrekturwert                                                                    | 10    | frei3                                 | 0        | Anzahl Zeichen + 1 Leerzeichen<br>Ü/T/W/M/W1-Prot sofort anzeigen | 0   |
| bei QB/VW (c_vw)                               |          | in Prozenten (c_kw)                                                                                             |       |                                       |          | (für c_prot=1/2/3/4/5) sonst c_prot=0                             |     |
| Lücke auf HB für                               | 0        | Korrekturpunkt->Standard                                                                                        | 0     | frei4                                 | 0        | frei                                                              | 0   |
| Lücke auf HB für                               | 0        | Maske für Leerlauf                                                                                              | 0     | frei5                                 | 0        | frei6                                                             | 0   |
| "rückwärts" (zLücke)                           |          | HB + ZB (c_maskezb)                                                                                             |       |                                       |          |                                                                   |     |
| "gegenüber" (gLücke)                           | 20       | bereitschaftslampen aus<br>bei Abbruch(gb lampe=1)                                                              | 0     | Zykluszelt f. Stormeldung             | 1800     | Trei                                                              | 0   |
| Verzögert aus: AS hoch                         | 0        | Schranke Endlageschalter                                                                                        | 40    | Maske f. DosParameter-Anzeige         | 2        | frei                                                              | 0   |
| VW raus HB (asverzög)                          | 0        | am QB (v_endlage)                                                                                               | 0     | 0/1: Waage OM/TM, 0/2: Drz absolut,   | 0        | Anzahl Tage für Bereich-Protokoll                                 | 7   |
| Verteilerband aus (c_hb)                       | v        |                                                                                                    | Ŭ     | BSG-Verzögerung                       | Ů        | (protBereich)                                                     |     |
| Anfahrwarnung, wenn                            | 0        | Warnung bei Fortsetzung                                                                                         | 0     | Stellen f. Abstreifungen              | 1        | PC-Neustart 0: nein                                               | 0   |
| Passwort1 (Programm-                           | 0        | Anzahl FS-Messwerte                                                                                             | 20    | (abstrstellen)<br>frei                | 1        | Futterhaus(0/1/3) Büro(0/2/4) für                                 | 3   |
| zweige) (c_code1)                              |          | (fsMesswerteAnz)                                                                                                |       |                                       |          | serverKlient (Siehe Notizen)                                      |     |
| Paßwort Aktivierung                            | 0        | Anzahl Futtersorten                                                                                             | 96    | DosDrehzahl (dzHalb)<br>für Messungen | 16384    | autom. Datensicherung auf USB                                     | 1   |
| Anz. Ziffern für Prozente                      | 6        | max. Abstreifungen                                                                                              | 1     | Dichtefaktorkorrektur                 | 5        | IO-Kartentyp USB-alt: 0=uralt, 1,2=alt,                           | 4   |
| (prozstellenAnz)                               |          | (abstreifMax)                                                                                                   |       | (dichteProzent)                       |          | neu: 3=USB, 4=FTP                                                 |     |
| externe_rim=0/1.wein/3a                        | v        | ITEI                                                                                                    | v     | i i e i                               | U U      | D=0, E=1, F=2, G=3, Z=23                                          | v   |
|                                                |          |                                                                                                    |       |                                       |          |                                                                   |     |
|                                                |          |                                                                                                    |       |                                       |          |                                                                   |     |
|                                                |          |                                                                                                    |       |                                       |          |                                                                   |     |
|                                                |          |                                                                                                    |       |                                       |          |                                                                   |     |
|                                                |          |                                                                                                    |       |                                       |          |                                                                   |     |
|                                                |          |                                                                                                    |       |                                       |          |                                                                   |     |
|                                                |          | Daten eingehen + Fnt                                                                                            | er    | ,                                     |          | ,                                                                 |     |
|                                                |          | Daten eingestell + Ein                                                                                          | ~-    |                                       |          |                                                                   |     |
|                                                |          |                                                                                                    |       |                                       |          |                                                                   |     |
|                                                |          |                                                                                                    |       |                                       |          | 1 2 3                                                             |     |
| handen abna Smeichan                           | E14      | The second second second second second second second second second second second second second second second se | re:   | aut                                   |          |                                                                   |     |
| beenden onne Speichert                         | 1112     | entiernen E.N.                                                                                                  |       | aur                                   | minus    | 4 5 6                                                             | 0   |
| beenden mit Speichern                          | Esc      | Enter                                                                                                    |       |                                       |          |                                                                   |     |
| occurate int Spetchern                         | Lat      | Liitei                                                                                                    |       | links ab                              | rechts   | 7 8 9                                                             |     |
|                                                |          |                                                                                                    |       |                                       |          |                                                                   |     |
|                                                |          |                                                                                                    |       |                                       |          |                                                                   |     |

### 2.14 Zusatz- und Retteparameter

Diese Einstellwerte sind z.B. aktuelle Protokoll-Datumsangaben. Ändern Sie diese Daten nicht.

| FormRetteParameter                            |       |                       |          |       |         |        |           |          |           |    |
|-----------------------------------------------|-------|-----------------------|----------|-------|---------|--------|-----------|----------|-----------|----|
| Zusatz-Paran                                  | neter | MVA 193               | 0 Zwönit | z     |         |        | 02.       | 10.201   | 8 12:16:5 | 56 |
| Fütterungstag                                 | 2     | Monat für Kopie Debug | 9        |       | Version | 1809   | 49        |          |           | 0  |
| (tūtt l ag)<br>Fūtterungswoche<br>(fūttWoche) | 40    | monatDebug<br>18      | O        |       | 34      | 0      | 50        |          |           | 0  |
| Fütterungsmonat<br>(füttMonat)                | 10    | 19                    | 0        |       | 35      | 0      | 51        |          |           | 0  |
| Fütterungsjahr<br>(füttJahr)                  | 2018  | 20                    | 0        |       | 36      | 0      | 52        |          |           | 0  |
| Tag für Protolldatei<br>(protTag)             | 0     | 21                    | 0        |       | 37      | 0      | PC-Neusta | rt 1:akt | tiv       | 0  |
| Nr. Fütterung/ Protokoll<br>(nrFüttDaten)     | 1     | 22                    | 0        |       | 38      | 0      | 54        |          |           | 0  |
| 7                                             | 0     | 23                    | 0        |       | 39      | 0      | 55        |          |           | 0  |
| 8                                             | 0     | 24                    | 0        |       | 40      | 0      | 56        |          |           | 0  |
| 9                                             | 0     | 25                    | 0        |       | 41      | 0      | 57        |          |           | 0  |
| 10                                            | 0     | 26                    | 0        |       | 42      | 0      | 58        |          |           | 0  |
| 11                                            | 0     | 27                    | 0        |       | 43      | 0      | 59        |          |           | 0  |
| 12                                            | 0     | 28                    | 0        |       | 44      | 0      | 60        |          |           | 0  |
| 13                                            | 0     | 29                    | 0        |       | 45      | 0      | 61        |          |           | 0  |
| 14                                            | 0     | 30                    | 0        |       | 46      | 0      | 62        |          |           | 0  |
| 15                                            | 0     | 31                    | 0        |       | 47      | 0      | 63        |          |           | 0  |
| 16                                            | 0     | 32                    | 0        |       | 48      | 0      | 64        |          |           | 0  |
|                                               |       | Daten eingeben        |          |       |         |        |           |          |           |    |
|                                               |       |                       |          |       |         |        | 1         | 2        | 3         |    |
| beenden ohne Speichern F12                    |       | entfernen             | ENTE     |       | auf     |        | 4         | 5        | 6         | 0  |
| beenden mit Speichern Esc                     |       | Enter                 |          | links | ab      | rechts | 7         | 8        | 9         |    |

### 2.15 USB-Adressen

Während der Fütterung benötigt das Programm diese Adressen zur korrekten Arbeit mit der Elektroanlage. Diese Adressen sind paßwortgeschützt und dürfen nicht geändert werden.

| Core |           | AdressNummern der IO -           | Karten |         |          |             |              |          | 02.1        | 0.2018 | 12:17:56 |     |
|------|-----------|----------------------------------|--------|---------|----------|-------------|--------------|----------|-------------|--------|----------|-----|
|      | USB-/FT   | P-Karte (binār24Vdc)             | DIP    | IP      | USE      | -/FTP-Karte | (analog)     |          |             |        | DIP      | IP  |
| 1:   | 0 - 15    | Anfahrw., NOT, ZB1 - 8, HB1 - 6  | 1      | 1       | 17:      | DAU 1       | Drehzahl-Aus | sgang fū | r Dos. 1 -  | 8      | 128      | 128 |
| 2:   | 16 - 31   | HB 7 - 8, Silo 1 - 6, Dos. 1 - 4 | 2      | 2       | 18:      | DAU 2       | Drehzahl-Aus | sgang fū | r Dos. 9 -  | 15     | 129      | 129 |
| 3:   | 32 - 47   | Dos. 5 - 12                      | 3      | 3       | 19:      | DAU 3       | Drehzahl-Aus | sgang fü | r Dos. 16 - | 24     | 130      | 130 |
| 4:   | 48 - 63   | Dos. 13 - 20, Dos. 21 - 26       | 4      | 4       | 20:      | DAU 4       | Drehzahl-Aus | sgang fü | r Dos. 25 - | 32     | 0        | 0   |
| 5:   | 64 - 79   | Querband 1,2                     | 5      | 5       | 21:      |             |              |          |             |        | 0        | 0   |
| 6:   | 80 - 95   | Endschalter QB 1,2 QB 3,4        | 6      | 6       | 22:      |             |              |          |             |        | 0        | 0   |
| 7:   | 96 - 111  | Querband 3,4 mit Endschalter     | 7      | 7       | 23:      |             |              |          |             |        | 0        | 0   |
| 8:   | 112 - 127 | Querband 5 und 6                 | 8      | 8       | 24:      |             |              |          |             |        | 0        | 0   |
| 9:   | 128 - 143 | Endschalter QB 5,6 QB 7,8        | 9      | 9       | 25:      | ADU 1       | Waage 1-     | 8 /      | Füllstand   |        | 64       | 64  |
| 10:  | 144 - 159 | Querband 7,8 mit Endschalter     | 10     | 10      | 26:      | ADU 2       | Waage 9-     | 16 /     | Füllstand   |        | 65       | 0   |
| 11:  | 160 - 175 | Querband 9,10                    | 11     | 11      | 27:      | ADU 3       | Waage 17-    | 24 /     | Füllstand   |        | 0        | 0   |
| 12:  | 176 - 191 | Endschalter QB 9,10 QB 11,12     | 12     | 12      | 28:      | ADU 4       | Waage 25 -   | 32 /     | Füllstand   |        | 0        | 0   |
| 13:  | 192 - 207 | Querband 11,12 mit Endschalter   | 13     | 0       | 29:      |             |              |          |             |        | 0        | 0   |
| 14:  | 208 - 223 | Querband 13,14                   | 14     | 0       | 30:      | USB:        |              |          | P-Adresse 1 | . Teil | 0        | 192 |
| 15:  | 224 - 239 | Endschalter QB 13,14 QB 15,16    | 15     | 0       | 31:      | USB:        |              |          | P-Adresse 2 | . Teil | 0        | 168 |
| 16:  | 234 - 255 | Querband 15,16 mit Endschalter   | 16     | o       | 32:      | USB:        |              |          | P-Adresse 3 | . Teil | 0        | 100 |
|      |           |                                  |        |         |          |             |              |          |             |        |          |     |
| 1    |           | USB-Nr. / 4.IP-Adress            | se     | einge   | )<br>ber | n           |              |          |             |        |          |     |
|      |           |                                  |        |         |          |             |              |          |             |        |          |     |
|      |           |                                  |        |         |          | _           |              |          | 1           | 2      | 3        |     |
|      | eenden oh | ne Speichern F12                 | entfer | nen ENT | F        |             | auf          |          | 4           | 5      | 6        | 0   |
|      | beenden m | nit Speichern Esc                |        | Enter   |          | links       | ab re        | echts    | 7           | 8      | 9        |     |

### 2.16 spezielle Parameter für zusätzliche Stallbänder

In der Tafel Shift + F9 stehen paßwortgeschützte Einstellwerte für die Zuordnung zusätzlicher Zwischenbänder im Stall zu den jeweiligen Querfutterbändern. Weiterhin werden hier Laufzeiten des Futters über diese Zwischenbänder eingestellt.

| FormZbStall                                                                                                    |             |                  |                     |
|----------------------------------------------------------------------------------------------------|-------------|------------------|---------------------|
| Parameter für Zubringerbänder und zusätzliche<br>Hauptbänder                                                                                                    |             | MVA 1930 Zwönitz | 02.10.2018 12:18:41 |
| AS/VW als Verteiler:Anzahl.[Nr.,Typ,Variante,HBa,HBe,Zeit_EIN,AUS ab Stallanfar<br>HBa/HBe jeweils 1. HB für Anfangslage/Arbeitslage des AS/VW<br>VB als Verteilband: Anz VB.[HBa,HBe,IZa,IZe]<br>Stall 1<-HBa<-VB->HBe->Stall2 LZa/LZe: LZ Futter HBa<-VB->HBe<br>Tore auf HB: Anzahl.[Nr. Tor,Typ Tor,Position Tor,Abstand Tor,p1,p2] | 1<br>2<br>3 |                  |                     |
| frei                                                                                                    | 4           |                  |                     |
| HB Stall : Anzahl HB's,(Zeit_EIN,Zeit_AUS ab Stallanfang,)                                                                                                    | 5           |                  |                     |
| frei.                                                                                                    | 6           |                  |                     |
| frei                                                                                                    | 7           |                  |                     |
| frei                                                                                                    | 8           |                  |                     |
| frei                                                                                                    | 9           |                  |                     |
| HB->UZB's: Anzahi QB,(QB,Typ, UZB,RI UZB,0)  (QB,Typ,zQB,0,0)  <br>(QB,Typ,ZB,LZ ZB,zQB) Typ=0:UZB->QB 1:UZB->zQB->QB 2:UZB->zQB->ZB->QB<br>HB->ZB->QB: Anzahi QB,(Nr. QB,Nr.ZB,LZ ZB)                                                                                                    | 10<br>11    |                  |                     |
| HB->zQB->QB: Anzahl QB,(Nr. QB,Nr.zQB,LZ zQB,LZ zAQ)                                                                                                    | 12          |                  |                     |
| HB->ZB->ZB->QB: Anzahl QB,(Nr. QB,Nr. ZB1,LZ ZB1,Nr. ZB2,LZ ZB2)                                                                                                    | 13          |                  |                     |
| HB->ZB->zQB->QB: Anzahl QB,(Nr. QB,Nr.ZB,LZ ZB,Nr. zQB,LZ zQB,LZ zAQ)                                                                                                    | 14          |                  |                     |
| HB->zQB->ZB->QB: Anzahl QB,(Nr. QB,Nr.zQB,LZ zQB,LZ zAQ,Nr. ZB,LZ ZB)                                                                                                    | 15          |                  |                     |
| HB->zQB->ZB1->ZB2->UZB->QB: Anz QB, (Nr. QB, Nr.zQB, LZ zQB, LZ zAQ,<br>Nr. ZB1, LZ ZB1, Nr. ZB2, LZ ZB2, Nr. UZB, LZ UZB, Richtung UZB)<br>frei                                                                                                    | 16<br>17    |                  |                     |
| frei                                                                                                    | 18          |                  |                     |
| Daten eingeben                                                                                                    |             |                  |                     |
|                                                                                                    |             |                  |                     |

|                            | Hilfe          |       | Komma |        | 1 | 2 | 3 |   |
|----------------------------|----------------|-------|-------|--------|---|---|---|---|
| beenden ohne Speichern F12 | entfernen ENTF |       | auf   |        | 4 | 5 | 6 | o |
| beenden mit Speichern Esc  | Enter          | links | ab    | rechts | 7 | 8 | 9 |   |

### 3. Fütterung

#### 3.1 Automatischer Start und Handstart

Aus dem Hauptmenü heraus können Sie mit der Taste F1 die Fütterung starten und es erscheint folgendes Bild:

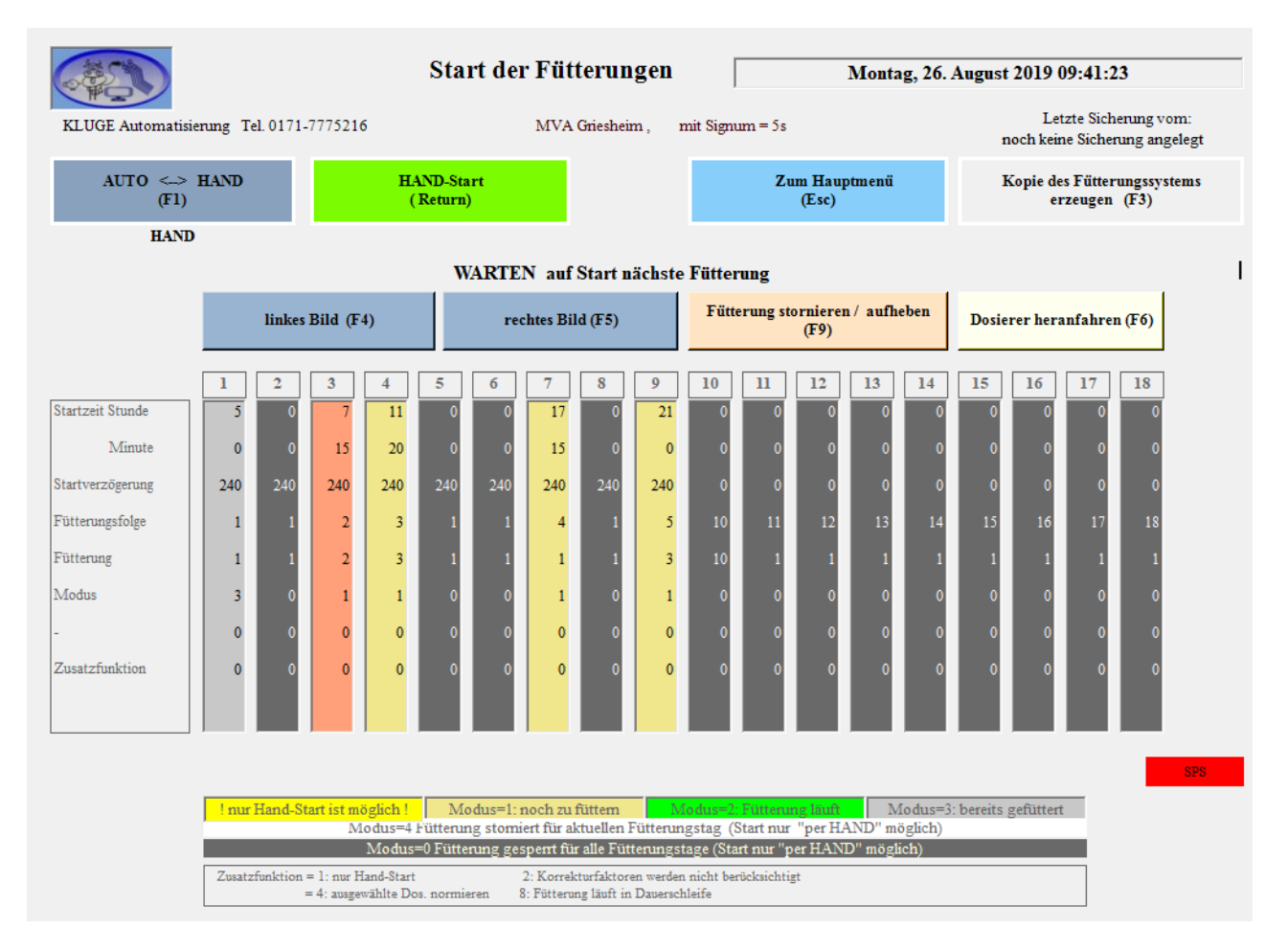

Im AUTOmatik-Betrieb startet der Computer beim Erreichen der Startzeit die entsprechende Fütterung.

Mit der farblichen Darstellung wird angezeigt, welche Fütterungen bereits durchgeführt wurden (grau) und welche noch durchgeführt werden sollen (gelb). Stornierte Fütterungen (weiße Darstellung) werden im AUTO-Modus nicht ausgeführt sondern zur nächsten Fütterung übersprungen. Tritt eine längere Fütterungspause ein (z.B. mehrere Stunden aufgrund einer Havarie), storniert der Computer länger zurückliegende Fütterungen selbsttätig und holt nur die Fütterungen nach, die innerhalb der eingestellten Nachholzeit liegen (werksmäßig auf 240 Minuten gestellt).

Der Fütterer kann mit der *F1*-Taste zwischen AUTO und HAND umschalten. Im HAND-Modus zeigt der Computer die aktuell nächste Fütterung an (roter Balken) und der Fütterer startet eine angewählte Fütterung erst durch die Bestätigung des Fütterers mit der *ENTER*-Taste. Mit der *Pos1*-Taste können einzelne oder mehrere Fütterungen storniert werden oder deren Stornierungen wieder aufgehoben werden. Im HAND-Modus kann der Fütterer den roten Balken auch auf eine stornierte Fütterung schieben und dann mit der *Enter*-Taste trotzdem starten.

Zum nächsten Wechsel zur Frühschicht werden alle Fütterungen wieder aktiviert: mit gelber Darstellung als noch zu füttern dargestellt. Sämtliche Stornierungen sind somit aufgehoben.

### 3.2 Anzeige und Kommandos in der Fütterung

| Service: 0171-77                                                         | 77521                                  | 6                                 |                                         |                                          |                              | 1                                      | MVA G                                    | rieshein                     | 1, n                                    | nit Sign                     | um = 5s                     |                             |                             |                             | М                           | ontag                       | , 26. A                     | ugust                       | 2019 (                       | ) <b>8:4</b> 7:]             | 1                            |                             |
|--------------------------------------------------------------------------|----------------------------------------|-----------------------------------|-----------------------------------------|------------------------------------------|------------------------------|----------------------------------------|------------------------------------------|------------------------------|-----------------------------------------|------------------------------|-----------------------------|-----------------------------|-----------------------------|-----------------------------|-----------------------------|-----------------------------|-----------------------------|-----------------------------|------------------------------|------------------------------|------------------------------|-----------------------------|
| AUTO F1                                                                  |                                        |                                   | STOP                                    | F2                                       |                              | F                                      | ortsetz                                  | en F                         | 3                                       | Fütt                         | erung i<br>bee              | nach d<br>nden (i           | iesem H<br>F6)              | Band                        |                             | Abbru                       | ich F4                      |                             | :                            | ENDE                         | (ESC)                        |                             |
| Fütterung                                                                | 1                                      | 2                                 | 3                                       | 4                                        | 5                            | 6                                      | 7                                        | 8                            | 9                                       | 10                           | 11                          | 12                          | 13                          | 14                          | 15                          | 16                          | 17                          | 18                          | 19                           | 20                           | 21                           | 22                          |
| Startzeit Stunde<br>Minute<br>Folge<br>Fütterung                         | 5<br>0<br>240<br>1<br>1<br>2<br>0<br>0 | 0<br>0<br>240<br>1<br>1<br>0<br>0 | 7<br>15<br>240<br>2<br>2<br>1<br>0<br>0 | 11<br>20<br>240<br>3<br>3<br>1<br>0<br>0 | 0<br>240<br>1<br>1<br>0<br>0 | 0<br>0<br>240<br>1<br>1<br>0<br>0<br>0 | 17<br>15<br>240<br>4<br>1<br>1<br>0<br>0 | 0<br>240<br>1<br>1<br>0<br>0 | 21<br>0<br>240<br>5<br>3<br>1<br>0<br>0 | 0<br>0<br>10<br>10<br>0<br>0 | 0<br>0<br>11<br>1<br>0<br>0 | 0<br>0<br>12<br>1<br>0<br>0 | 0<br>0<br>13<br>1<br>0<br>0 | 0<br>0<br>14<br>1<br>0<br>0 | 0<br>0<br>15<br>1<br>0<br>0 | 0<br>0<br>16<br>1<br>0<br>0 | 0<br>0<br>17<br>1<br>0<br>0 | 0<br>0<br>18<br>1<br>0<br>0 | 0<br>0<br>19<br>10<br>0<br>0 | 0<br>0<br>20<br>10<br>0<br>0 | 0<br>0<br>21<br>11<br>0<br>0 | 0<br>0<br>22<br>1<br>0<br>0 |
| Futterband                                                               | 5                                      | 3                                 | 6                                       | 7                                        | 8                            | 1                                      | 2                                        | 10                           |                                         |                              |                             |                             |                             |                             |                             |                             |                             |                             |                              |                              |                              |                             |
| (Bandname)                                                               |                                        |                                   |                                         |                                          |                              |                                        |                                          |                              |                                         |                              |                             |                             |                             |                             |                             |                             |                             |                             |                              |                              |                              |                             |
| Dosierer                                                                 | D 2                                    | D 5                               | D1                                      | D 9<br>Rance                             | D 3                          | D 8                                    | D 12                                     | D 20                         | D 6                                     | D7                           | D 10                        | D 14                        | D 13                        | D 15                        | D 16                        | D 17                        | D 18                        |                             |                              |                              |                              |                             |
| Restlaufzeit<br>Querband<br>Box<br>Drehzahl [%]<br>Gewicht OS / Füllst.% | 12<br>6<br>6<br>1<br>50%               | 12<br>6<br>6<br>1<br>12%          | 14<br>6<br>6<br>1<br>35%                | 14<br>6<br>1<br>17%                      | 19<br>6<br>6<br>1<br>20%     | 23<br>6<br>6<br>1<br>19%               | 23<br>6<br>6<br>1<br>84%                 | 24<br>6<br>6<br>1<br>16%     | 25<br>6<br>6<br>1<br>42%                | 25<br>6<br>6<br>1<br>37%     | 25<br>6<br>6<br>1<br>41%    | 25<br>6<br>6<br>1<br>28%    | 26<br>6<br>6<br>1<br>59%    | 26<br>6<br>6<br>1<br>20%    | 28<br>6<br>6<br>1<br>15%    | 28<br>6<br>6<br>1<br>50%    | 33<br>6<br>6<br>1<br>24%    |                             |                              |                              |                              |                             |
| Ges.Menge OS [kg]                                                        | 574                                    | 64                                | 4176                                    | 259                                      | 1729                         | 232                                    | 30                                       | 15                           | 381                                     | 280                          | 199                         | 16                          | 30                          | 10                          | 15                          | 2                           | 19                          |                             | R                            | .ieselfutter                 | beräumung                    |                             |
| VL HB ZF Silo ZS                                                         | HB 1                                   | ZF 1                              | ZF 2                                    | Z\$ 1                                    |                              |                                        |                                          |                              |                                         |                              |                             |                             |                             |                             |                             |                             |                             |                             |                              |                              |                              |                             |
| Übergabestation                                                          | 1                                      | 35                                |                                         |                                          |                              |                                        |                                          |                              |                                         |                              |                             |                             |                             |                             |                             |                             |                             |                             |                              |                              |                              |                             |
| Futterband<br>GP                                                         | 5                                      | 6                                 |                                         |                                          |                              |                                        |                                          |                              |                                         |                              |                             |                             |                             |                             |                             |                             |                             |                             | QBR                          |                              | ſ                            |                             |
| Box                                                                      | 1                                      | 1                                 |                                         |                                          |                              |                                        |                                          |                              |                                         |                              |                             |                             |                             |                             |                             |                             |                             |                             |                              |                              |                              |                             |
| Zeit Abstreifer                                                          | 17                                     | 50                                |                                         |                                          |                              |                                        |                                          |                              |                                         |                              |                             |                             |                             |                             |                             |                             |                             |                             | AQR                          |                              |                              |                             |
| Abstreifungen                                                            | 1                                      | 2                                 |                                         |                                          |                              |                                        |                                          |                              |                                         |                              |                             |                             |                             |                             |                             |                             |                             |                             |                              |                              |                              |                             |
| Zubringer-QB                                                             |                                        |                                   |                                         |                                          |                              |                                        |                                          |                              |                                         |                              |                             |                             |                             |                             |                             |                             |                             |                             |                              |                              |                              |                             |
| Zubringer_AQ                                                             |                                        |                                   |                                         |                                          |                              |                                        |                                          |                              |                                         |                              |                             |                             |                             |                             |                             |                             |                             |                             |                              |                              |                              |                             |
|                                                                          |                                        | 1                                 | fütteru                                 | ng läu                                   | ıft seit                     | : 0 h                                  | :5 m                                     | : 11 s                       |                                         |                              |                             |                             |                             |                             |                             |                             |                             |                             |                              |                              | SPS                          |                             |

Ist eine Fütterung gestartet, dann zeigt das Bild die aktuelle Situation an:

- Die 5.00Uhr Fütterung ist gestartet, mit der Reihenfolge 1 (Futterband 5,3,6,7,8,1,2,10).
- Die Bänder 3,7,10 sind über die Bereitschaftsschalter im Stall gesperrt (roter Balken unter der Bandnummer).
- Band 5 wurde bereits gefüttert. Der Abstreifer auf Band 5 läuft noch 17 Sekunden bis zur Ausgangslage zurück.
- Band 6 wird mit den Dosierern 5 (12% Vorschub), Dosierer 1 (35%), Dosierer 9 (17%)... gefüttert. Die Dosierer haben an der Box 1 noch eine restliche Laufzeit von 12", 14" bzw. 14" ... Die Übergabestation am Band 6 wird in 35" aktiviert und der Abstreifer auf Band 6 wird in 50" eingeschaltet.

Im Fehlerfall wird in der Zeile Störung das entsprechende Aggregat angezeigt (z.B. "Dosierer 5 " oder "Abstreifer auf Hauptband").

Mit den Tasten F2 und F4 kann die Fütterung gestoppt werden.

Mit der Taste F3 wird die Fütterung wieder exakt fortgesetzt.

Mit F6 kann bei laufender Fütterung die Bereitschaft aller bereiten Bänder auf "nichtbereit" gesetzt werden. Die Fütterung endet dann nach dem aktuellen Band.

Danach kann entweder mit ESC die Fütterung verlassen oder mit erneutem F6 die Bereitschaft wiederhergestellt werden.

Nach dem Abbruch F4 kann das auf der Bandstrecke liegende Restfutter an einem der hinteren Bänder verteilt werden.

### 4. Protokollierung

Während der Fütterung legt der Computer detaillierte Protokolldaten an, die wahlweise auf Bildschirm oder Drucker ausgegeben werden können. Diese Funktion erreichen Sie aus dem Hauptmenü mit der Taste *F3*.

| 02.10.2018 12:40:14            | ten Fütterungspro    | les gewünsch | Auswah           | formProt |
|--------------------------------|----------------------|--------------|------------------|----------|
| e Woche nächste Woche<br>F5 F6 | nächster Monat<br>F3 | sterTag F2 v | vorigerTag F1 nä |          |
| 40. Woche                      | Oktober 2018         |              | Dienstag         |          |
|                                |                      |              |                  |          |
| rotokoll F12                   |                      |              | Monats-Protokoll |          |
|                                |                      |              |                  |          |
| tts-Protokoll F10              | Wa                   | 3            | Wochen-Protokoll |          |
| ts-Protokoll F11               | т                    | 1            | Tages-Protokoll  |          |
|                                |                      |              |                  |          |
|                                |                      |              |                  |          |
|                                |                      | sc           | e e n d e n      | В        |
|                                |                      | S C          | e e n d e n      | B        |

Standardmäßig geht das Programm selbsttätig gleich in das Untermenü Tages-Übersichstprotokoll.

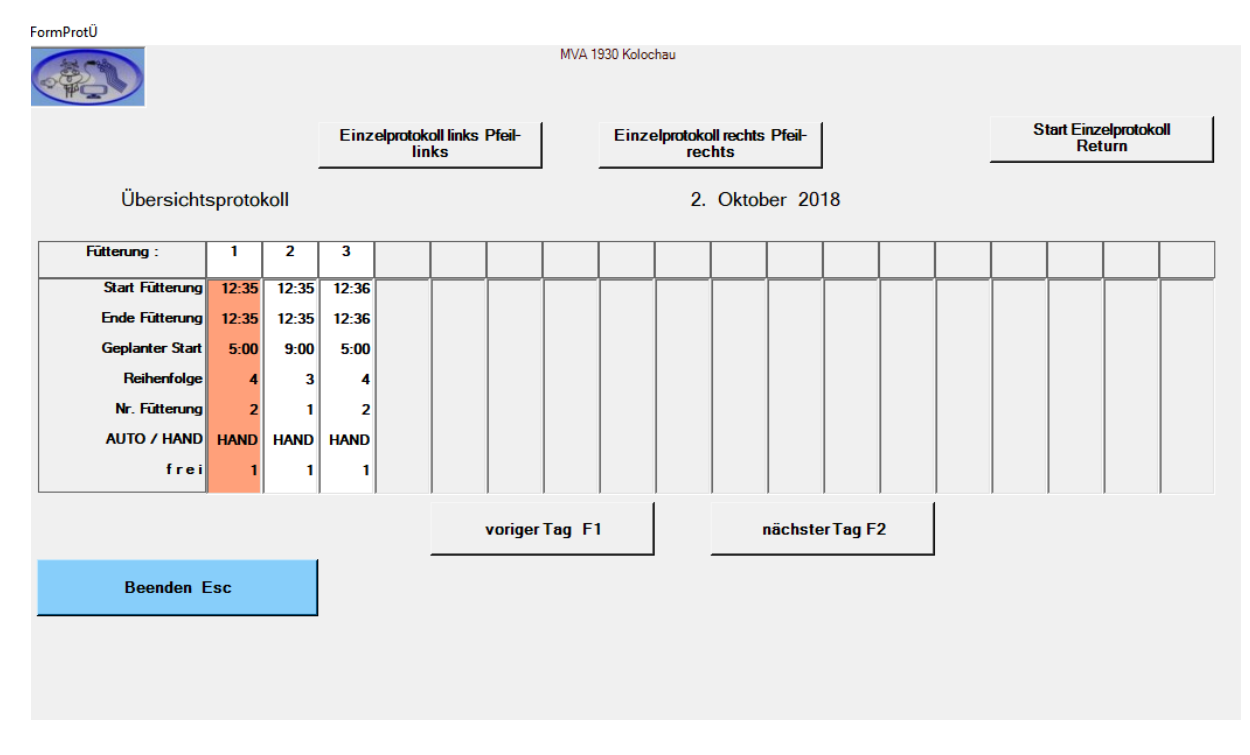

Wählen Sie das Protokoll einer Fütterung aus und rufen es mit der Starttaste auf:

| FormProtE |                             |         |               |                                 |               |                  |                |                |                |        |                    |        |  |  |
|-----------|-----------------------------|---------|---------------|---------------------------------|---------------|------------------|----------------|----------------|----------------|--------|--------------------|--------|--|--|
|           |                             |         |               | MVA ·                           | 1930 Kolochau |                  |                |                |                |        |                    |        |  |  |
|           |                             | Dru     | cken O        | Trocken-oder<br>riginalmasse F5 | Meng          | e pro Tier<br>F6 | Menge pr<br>F7 | o Bax          | Prozente<br>F8 |        | Band<->Tiere<br>F9 |        |  |  |
|           |                             |         | Т             | rockenmasse                     |               |                  |                |                |                |        |                    |        |  |  |
| Einz      | elpro                       | tokoll  | 26.           | September. 2                    | 018 5. Fūtter | rung von 9:      | 36 bis 11:2    | 7              |                |        |                    |        |  |  |
|           | Ges                         | amtVerb | rauch in kg : | 454,020                         | 4112,090      | 44,780           | 21,330         | 3,837          | 25,903         | 11,220 | 17,800             |        |  |  |
|           |                             | Numme   | er Dos.       | 3                               | 4             | 8                | 11             | 12             | 13             | 15     | 17                 |        |  |  |
| Band      | GP                          | Box     |               | Trockenstehe                    | Hochleister   | Raps             | MF 1           | MF 2           | MF 3           | -      | Propylen           |        |  |  |
| 9         | 9                           | 1       | 153,17        | 9 151,200                       |               |                  |                | 1,979          |                |        |                    |        |  |  |
| 9         | 9 9 2 142,258 140,400 1,858 |         |               |                                 |               |                  |                |                |                |        |                    |        |  |  |
| 10        | 10                          | 1       | 410,32        | 7 24,000                        | 381,600       | 2,000            |                |                | 2,727          |        |                    |        |  |  |
| 8         | 8                           | 1       | 285,19        | 2 10,584                        | 261,778       | 5,040            | 2,120          |                |                | 2,520  | 3,150              |        |  |  |
| 8         | 8                           | 2       | 284,65        | 6 10,584                        | 261,778       | 5,040            | 1,584          |                |                | 2,520  | 3,150              |        |  |  |
| 7         | 7                           | 1       | 246,78        | 4 14.400                        | 228,960       | 1,200            |                |                | 2,224          |        |                    |        |  |  |
| 7         | 7                           | 2       | 246,77        | 1 14.400                        | 228,960       | 1,200            |                |                | 2,211          |        |                    |        |  |  |
| 3         | 3                           | 1       | 323,20        | 8                               | 308,340       | 6,750            | 2,449          |                | 2,969          |        | 2,700              |        |  |  |
| 3         | 3                           | 2       | 323,68        | 9                               | 308,340       | 6,750            | 2,809          |                | 3,090          |        | 2,700              |        |  |  |
| 1         | 1                           | 1       | 71,29         | 3 4,914                         | 64,330        |                  | 0,489          |                |                | 0,585  | 0,975              |        |  |  |
| 1         | 1                           | 2       | 71,26         | 0 4,914                         | 64,330        |                  | 0,456          |                |                | 0,585  | 0,975              |        |  |  |
| 1         | 1                           | 3       | 113,72        | 0 7,812                         | 102,269       |                  | 1,159          |                |                | 0,930  | 1,550              |        |  |  |
|           |                             |         |               | 1                               | 1             |                  |                |                |                |        |                    |        |  |  |
|           |                             |         |               |                                 | voriges Pro   | tokoll F3        | nächste        | s Protokoll F4 |                |        | auf                |        |  |  |
|           | В                           | eenden  | Esc           |                                 |               |                  |                |                |                | links  | ab                 | rechts |  |  |
|           |                             |         |               |                                 |               |                  |                |                |                |        |                    |        |  |  |

Sie können in allen Protokollen die Ausgabewerte umschalten von Original <-> Trockenmasse. Weiterhin können Sie sich die Mengen pro Einzeltier <-> pro Box <-> in Prozent anzeigen lassen. Beim Betätigen der Drucken-Schaltfläche wird die aktuelle Ausgabe auf dem Drucker ausgegeben.

Neben den Einzelwerten der Dosierer an den einzelnen Boxen erscheinen Gesamtmengen:

- Gesamtration an der Box über den gewählten Zeitbereich und auch die
- Gesamtleistung des Dosierers über den gesamten Stall.

oder Sie wählen ein Bereichsprotokoll (z.B. vom 02.12.2017 bis 21.9.2018) aus:

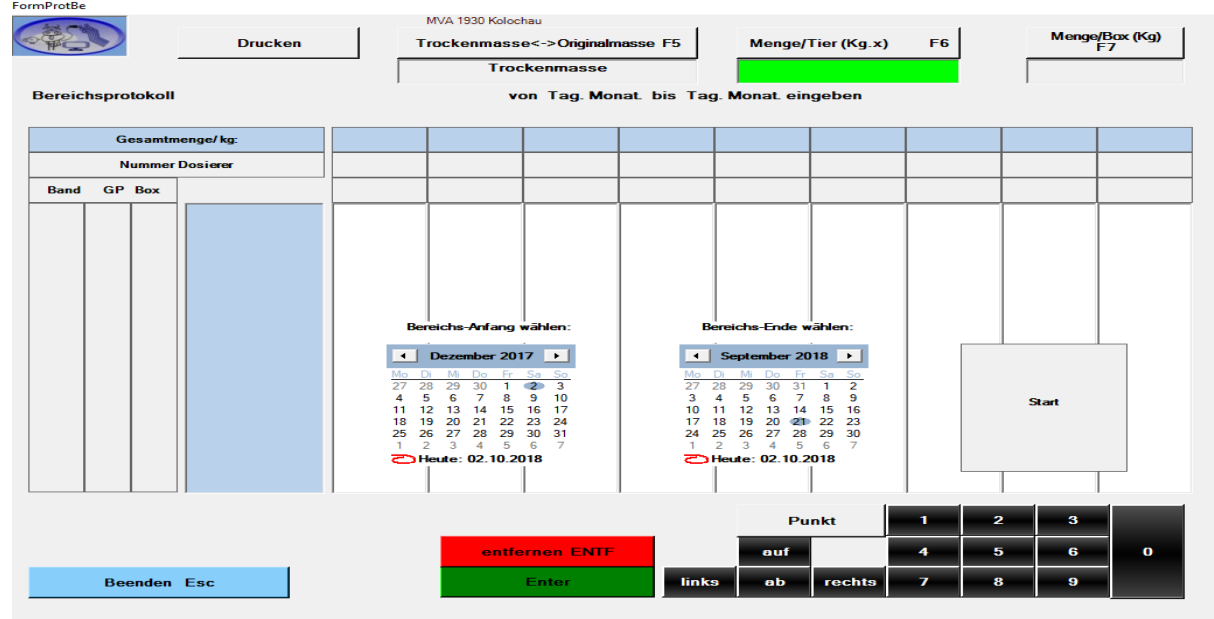

|        |                                                                                                    |             | Au                        | swahl de         | s gewüns                 | chten Fü                    | tterungsp        | orotokolls                  |                            | 12.02.2            | 009 11:55:50 |
|--------|----------------------------------------------------------------------------------------------------|-------------|---------------------------|------------------|--------------------------|-----------------------------|------------------|-----------------------------|----------------------------|--------------------|--------------|
|        |                                                                                                    | vorige<br>F | r Tag när<br>1 Montag 19. | chster Tag<br>F2 | voriger Mona<br>F3<br>Ja | nächster<br>F4<br>nuar 2009 | Monat            | vorige Woche<br>F5<br>4. Wo | nächste Woche<br>F6<br>che |                    |              |
| vorige | e Woch<br>F1                                                                                                    | e           | nächste Woche<br>F2       | Trockenmas       | se<→Originalma<br>F5     | sse Menge/T                 | Fier (Kg.x)<br>6 | Menge/Box (Kg)<br>F7        | Prozente de                | rWochenmenge<br>F8 | Beenden Esc  |
|        |                                                                                                    | Druc        | ken                       | Trock            | enmasse                  |                             |                  |                             | ]                          |                    | Ĩ            |
|        | Auswahl des gewünschten Fütterungsprotokolls     12.02.2009 11:55:50       veriger Tag     nichter Tag     veriger Mont     nichter F4 Mont     verige Wode     nichter Wocher     F5     nichter Wocher     F6     nichter Wocher     Beenden Esc       Inge Wode     nächter Mont     Januar 2003     4. Woche     F6     Prozente der Wochenmerge     Beenden Esc       Drucken     F6     Trockonmasse-Ofiginalmesse     Menge/Tier (Kg.*)     Menge/Box (Kg)     Prozente der Wochenmerge     Beenden Esc       Wochenprotokoll     19. Januar – 25. Januar 2009     Richtungstasten zum Blätern     No. 400 kg     201.367 kg       samtenenge/Kg     9173.455 kg     5261.790 kg     5980.085 kg     6049.902 kg     23.275 kg     257.957 kg     30.400 kg     201.367 kg       1     1     1     157.220 kg     29.000 kg     116.620 kg     99.909 kg     62.070 kg     0.000 kg     4.013 kg       1     1     1     77.770 kg     171.161 kg     27.390 kg     37.361 kg     74.592 kg     0.000 kg     4.013 kg       1     1     2     77.770 kg |             |                           |                  |                          |                             |                  |                             |                            |                    |              |
| Gesan  | itmeng                                                                                                    | e/Kg        | 9173.455 kg               | 5261.790 kg      | 5908.085 kg              | 6049.902 kg                 | 3238.056 kg      | 23.275 kg                   | 257.957 kg                 | 30.400 kg          | 201.367 kg   |
| Nr.    | Dosier                                                                                                    | er          | 2                         | 3                | 4                        | 5                           | 6                | 11                          | 12                         | 13                 | 20           |
| Band   | GP                                                                                                    | Box         | Mais                      | AWS 1            | AWS 2                    | KF Energie                  | KF EWK           | MF 1                        | MF 2                       | MF 3               | Res1         |
| 1      | 1                                                                                                    | 1           | 157.220 kg                | 29.000 kg        | 116.620 kg               | 99.909 kg                   | 62.070 kg        | 0.000 kg                    | 4.346 kg                   | 0.000 kg           | 4.019 kg     |
| 1      | 1                                                                                                    | 2           | 77.770 kg                 | 171.610 kg       | 27.930 kg                | 37.361 kg                   | 74.592 kg        | 0.000 kg                    | 4.133 kg                   | 0.000 kg           | 4.041 kg     |
| 1      | 1                                                                                                    | 3           | 77.770 kg                 | 171.610 kg       | 27.930 kg                | 36.348 kg                   | 58.813 kg        | 0.000 kg                    | 3.477 kg                   | 0.000 kg           | 4.041 kg     |
| 1      | 1                                                                                                    | 4           | 52.780 kg                 | 96.640 kg        | 27.930 kg                | 27.630 kg                   | 60.225 kg        | 0.000 kg                    | 2.320 kg                   | 0.000 kg           | 3.110 kg     |
| 2      | 2                                                                                                    | 1           | 38.170 kg                 | 87.780 kg        | 70.125 kg                | 44.374 kg                   | 16.170 kg        | 0.000 kg                    | 1.947 kg                   | 0.000 kg           | 1.771 kg     |
| 2      | 2                                                                                                    | 2           | 104.170 kg                | 21.780 kg        | 70.125 kg                | 43.285 kg                   | 20.614 kg        | 0.000 kg                    | 2.860 kg                   | 0.000 kg           | 1.771 kg     |
| 2      | 2                                                                                                    | 3           | 104.170 kg                | 21.780 kg        | 70.125 kg                | 46.420 kg                   | 17.710 kg        | 0.000 kg                    | 2.992 kg                   | 0.000 kg           | 1.771 kg     |
| 2      | 2                                                                                                    | 4           | 96.855 kg                 | 43.560 kg        | 115.500 kg               | 51.887 kg                   | 20.845 kg        | 0.000 kg                    | 3.597 kg                   | 0.000 kg           | 2.178 kg     |
| 3      | 3                                                                                                    | 1           | 228.175 kg                | 0.000 kg         | 513.055 kg               | 223.694 kg                  | 93.005 kg        | 0.000 kg                    | 12.670 kg                  | 0.000 kg           | 8.625 kg     |
| 3      | 3                                                                                                    | 2           | 228.175 kg                | 0.000 kg         | 513.055 kg               | 220.677 kg                  | 79.277 kg        | 0.000 kg                    | 14.650 kg                  | 0.000 kg           | 8.625 kg     |
| 3      | 3                                                                                                    | 3           | 8.100 kg                  | 257.140 kg       | 169.945 kg               | 32.010 kg                   | 0.000 kg         | 0.000 kg                    | 3.992 kg                   | 0.000 kg           | 4.940 kg     |
| 3      | 3                                                                                                    | 4           | 8.100 kg                  | 257.140 kg       | 169.945 kg               | 31.977 kg                   | 0.000 kg         | 0.000 kg                    | 3.478 kg                   | 0.000 kg           | 4.940 kg     |
| 5      | 5                                                                                                    | 1           | 55.100 kg                 | 363.375 kg       | 654.075 kg               | 0.000 kg                    | 0.000 kg         | 11.210 kg                   | 0.000 kg                   | 1.995 kg           | 10.165 kg    |

#### oder ein Wochenprotokoll ( hier KW4 von 2009 ) :

Genauso können Sie ein Monatsprotokoll aufrufen.

|      |              |             |                  | Aus                   | wahl des g        | ewünscht                     | en Fütter                   | ungsp     | roto           | okolls                     |                    | 12.02.2009         | 12:08:02    |
|------|--------------|-------------|------------------|-----------------------|-------------------|------------------------------|-----------------------------|-----------|----------------|----------------------------|--------------------|--------------------|-------------|
|      | , v          | vorige<br>F | r Tag<br>1<br>Do | nächs<br>onnerstag 1. | ter Tag<br>F2     | origer Monat<br>F3<br>Januar | nächster Mona<br>F4<br>2009 | t v       | vorige \<br>F! | Woche näc<br>5<br>1. Woche | hste Woche<br>F6   |                    |             |
| vori | ger Mo<br>F1 | onat        | näc              | hster Monat<br>F2     | Trockenmasse<br>F | <->Originalmasse<br>5        | Menge/Tie<br>F6             | ər (Kg.x) | Me             | enge/Box (Kg)<br>F7        | Prozente Mor<br>F8 | natsmenge          | leenden Esc |
|      |              | Dru         | icker            | 1                     | Origina           | lmasse                       |                             |           |                |                            |                    |                    |             |
|      | Мо           | nats        | prote            | okoll                 |                   |                              | Januar 2009                 |           |                |                            | Rich               | ntungstasten zum F | lättern     |
| Ges  | amtme        | nge/        | 293.130 kg       | 34.544 kg             |                   |                              |                             |           |                |                            |                    |                    |             |
| Nu   | mmer [       | Dosie       | rer              | 1                     | 2                 | 3                            | 4                           | 5         | ĺ              | 6                          | 11                 | 12                 | 13          |
| Ba   | nd B         | SP E        | lox              | GF1                   | Mais              | AWS 1                        | AWS 2                       | KF Energ  | gie            | KF EWK                     | MF 1               | MF 2               | MF 3        |
|      | 1            | 1           | 1                | 22.472                | g 11.454 kg       | 3.571 kg                     | 7.212 kg                    | 2.44      | l0 kg          | 1.684 kg                   | 0.000 kg           | 0.107 kg           | 0.000 kg    |
|      | 1            | 1           | 2                | 0.000 1               | .g 6.454 kg       | 12.328 kg                    | 1.727 kg                    | 0.99      | 11 kg          | 2.031 kg                   | 0.000 kg           | 0.102 kg           | 0.000 kg    |
|      | 1            | 1           | 3                | 0.000 1               | .g 6.454 kg       | 12.328 kg                    | 1.727 kg                    | 0.96      | i4 kg          | 1.611 kg                   | 0.000 kg           | 0.087 kg           | 0.000 kg    |
|      | 1            | 1           | 4                | 0.000 1               | ig 4.909 kg       | 7.692 kg                     | 1.727 kg                    | 0.77      | '3 kg          | 1.682 kg                   | 0.000 kg           | 0.060 kg           | 0.000 kg    |
|      | 2            | 2           | 1                | 0.000 1               | .g 10.515 kg      | 25.252 kg                    | 19.317 kg                   | 4.60      | 15 kg          | 1.684 kg                   | 0.000 kg           | 0.201 kg           | 0.000 kg    |
|      | 2            | 2           | 2                | 0.000 1               | .g 28.696 kg      | 7.071 kg                     | 19.317 kg                   | 4.49      | 10 kg          | 2.141 kg                   | 0.000 kg           | 0.296 kg           | 0.000 kg    |
|      | 2            | 2           | 3                | 0.000 1               | .g 28.696 kg      | 7.071 kg                     | 19.317 kg                   | 4.81      | 9 kg           | 1.847 kg                   | 0.000 kg           | 0.309 kg           | 0.000 kg    |
|      | 2            | 2           | 4                | 0.000 1               | .g 17.682 kg      | 7.071 kg                     | 31.819 kg                   | 4.54      | l5 kg          | 1.544 kg                   | 0.000 kg           | 0.305 kg           | 0.000 kg    |
|      | 3            | 3           | 1                | 0.000 1               | .g 13.862 kg      | 0.000 kg                     | 34.792 kg                   | 5.56      | i5 kg          | 2.233 kg                   | 0.000 kg           | 0.317 kg           | 0.000 kg    |
|      | 3            | 3           | 2                | 0.000 1               | .g 13.862 kg      | 0.000 kg                     | 34.792 kg                   | 5.46      | i3 kg          | 1.881 kg                   | 0.000 kg           | 0.367 kg           | 0.000 kg    |
|      | 3            | 3           | з                | 0.000 1               | .g 0.545 kg       | 18.121 kg                    | 12.555 kg                   | 0.84      | l3 kg          | 0.000 kg                   | 0.000 kg           | 0.103 kg           | 0.000 kg    |
|      | 3            | 3           | 4                | 0.000 1               | .g 0.545 kg       | 18.121 kg                    | 12.555 kg                   | 0.84      | l2 kg          | 0.000 kg                   | 0.000 kg           | 0.090 kg           | 0.000 kg    |
|      | 5            | 5           | 1                | 0.000 1               | .g 1.758 kg       | 11.590 kg                    | 22.888 kg                   | 0.00      | 10 kg          | 0.000 kg                   | 0.134 kg           | 0.000 kg           | 0.024 kg    |
|      | 5            | 5           | 2                | 0.000                 | .g 1.576 kg       | 11.590 kg                    | 22.888 kg                   | 0.00      | 10 kg          | 0.000 kg                   | 0.144 kg           | 0.000 kg           | 0.038 kg    |

In allen Protokollen können Sie zwischen Menge pro Gruppe (Box), Menge pro Einzeltier oder prozentualer Wertung wählen und weiterhin zwischen Original- und Trockenmasse-Darstellung.

Bei Bereichs-, Wochen- und Monatsprotokollen können Sie durch Doppelklick auf "Menge pro Tier" sich die durchschnittliche Tagesmenge pro Tier anzeigen lassen.

### 5. Datenaustausch mit einem anderen PC über USB-Stick

Aus dem Hauptmenü heraus wählen Sie mit der Taste *F5* die Kopierfunktion zwischen dem Fütterungs-PC (im Futterhaus) und dem Büro-PC an. Der Datenaustausch erfolgt über einen USB-Stick, den Sie zu diesem Zweck an den PC anstecken.

|    | Kopieren der Fütterung    | s-und Protokolldaten                                                                                                    | F | estplatte <> | USB-Sti | ck [       | 02.1        | 0.2018   | 12:49:4 | 0 |
|----|---------------------------|----------------------------------------------------------------------------------------------------|---|--------------|---------|------------|-------------|----------|---------|---|
|    | von Festplatte auf US     | B-Stick                                                                                                    |   |              | vor     | n USB-Stic | k auf Festp | olatte   |         |   |
|    | Futterhausdaten (         | Dosierer)                                                                                                    |   |              |         | Futterhaus | daten (Do   | sierer)  |         |   |
|    | Stalldate                 | n                                                                                                    |   |              |         | St         | alldaten    |          |         |   |
|    | Tagesfutterm              | engen                                                                                                    |   |              |         | Tages      | futtermen   | gen      |         |   |
|    | Prozentsätze für          | Fütterung                                                                                                    |   |              |         | Prozentsä  | tze für Füt | tterung  |         |   |
|    | Anzahl Abstrei            | fungen                                                                                                    |   |              |         | Anzahl     | Abstreifun  | gen      |         |   |
|    | Dichtefakto               | ren                                                                                                    |   |              |         | Dich       | tefaktore   | n        |         | _ |
|    | Fütterungsreihe           | nfolgen                                                                                                    |   |              |         | Fütterun   | gsreihenfo  | olgen    |         |   |
|    | Zeittafe                  | l in the second second s |   |              |         | Z          | eittafel    |          |         |   |
|    | Futterdiagra              | mme                                                                                                    |   |              |         | Futter     | diagramn    | ne       |         |   |
|    | Schranken (1.             | und 2. )                                                                                                    |   |              |         | Schrank    | ken (1. und | 12.)     |         |   |
|    | allgemeine Pa             | rameter                                                                                                    |   |              |         | allgeme    | ine Paran   | neter    |         |   |
|    | Rette-Paran               | neter                                                                                                    |   |              |         | Rette      | -Paramet    | er       |         |   |
|    | Anlagenpara               | meter                                                                                                    |   |              |         | Anlag      | enparame    | ter      |         |   |
|    | USB-Numm                  | iern 🥂                                                                                                    |   |              |         | USB        | -Nummer     | n        |         |   |
|    | Zubringer-S               | Stall                                                                                                    |   |              |         | Zubr       | inger-Sta   | I        |         |   |
| ## | Mitteilungen + Daten zu   | Wägedosierern                                                                                                    |   |              | Mitteil | ungen + Da | aten zu Wa  | ägedosie | rern    |   |
|    | Protokolldaten aktu       | ieller Monat                                                                                                    |   |              | Pr      | otokolldat | en aktuell  | er Monat |         |   |
|    | Protokolldaten aktuell    | er + Vor-Monat                                                                                                    |   |              | Proto   | kolldaten  | aktueller   | + Vor-Mo | nat     |   |
|    | Protokolldaten al         | le Monate                                                                                                    |   |              | I       | Protokolld | aten alle I | Monate   |         |   |
|    |                           |                                                                                                    |   | •            |         |            |             |          |         | - |
|    |                           |                                                                                                    |   | 1            |         |            |             |          | í       |   |
|    | Datei markieren(F2)       | Kopieren(F1)                                                                                                    |   |              |         | _          | 1           | 2        | 3       |   |
| be | eenden ohne Speichern F12 | entfernen ENTF                                                                                                    |   |              | auf     |            | 4           | 5        | 6       | 0 |
| Ь  | eenden mit Speichern Esc  | Enter                                                                                                    |   | lint         | s ab    | rechts     | 7           | 8        | 9       |   |

Mit den Schaltflächen / Tasten links bzw. rechts legen Sie Übertragungsrichtung fest. Die aktive Seite erscheint mit markierten (gelben) Dateien.

#### 💀 FormKopie

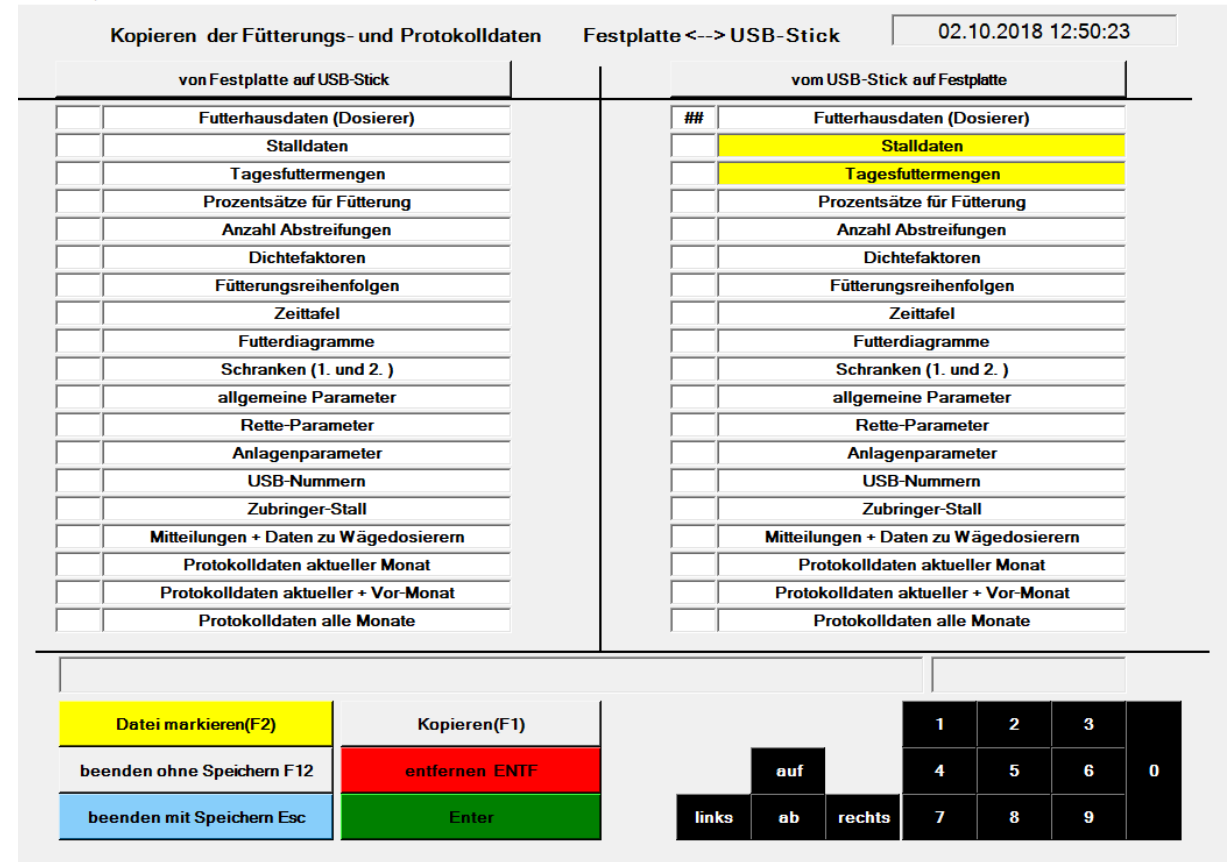

Mit F2 können Sie auf der aktiven Seite Dateien markieren, die Sie bei dieser Übertragungsrichtung kopieren wollen. Diese Einstellungen werden separat auf dem Futterhaus-PC und dem Büro-PC gespeichert, sodaß sie nicht ständig neu eingegeben werden müssen. Achten Sie darauf, daß Sie die Dateien, die Sie *vom* USB-Stick auf einen PC kopieren möchten, auch auf dem anderen PC so markieren, daß sie *auf* den USB-Stick geschrieben werden. Kopieren Sie die Datei *allgemeine Parameter* NICHT mit, weil sonst die unterschiedlichen Einstellungen zwischen Futterhaus-PC und Büro-PC verschwinden: dann stimmen die Arbeitsweisen der PCs nicht mehr.

Mit der Taste *F1* kopieren Sie die markierten Daten in der angewählten Richtung. Im gezeigten Beispiel fehlte der USB-Stick:

| 🔜 Formi | Copie                                        |             |           |     |          |          |           |             |          | E    |   |
|---------|----------------------------------------------|-------------|-----------|-----|----------|----------|-----------|-------------|----------|------|---|
|         | Kopieren der Fütterungs- und Protokollda     | ten Fo      | estplatt  | e < | >USI     | 3-Stick  | 1         | 2.02.20     | 09 12:1  | 1:48 |   |
|         | von Festplatte auf USB-Stick                 |             |           |     |          | vomUSE   | 3-Stick a | uf Festplat | teD:)    |      |   |
|         | Eutterhausdaten (Dosierer)                   | -           |           |     |          | Futt     | erhausd   | aten (Dos   | ierer)   |      |   |
|         | Stalldaten                                   | -           |           |     | -        |          | Sta       | Idaten      | ,        | _    |   |
|         | Tagesfuttermengen                            | -           |           |     |          |          | Tagesfu   | ttermenge   | en       |      |   |
|         | Prozentsätze für Fütterung                   | -           |           |     |          | Pro      | zentsätz  | e für Fütte | erung    |      |   |
|         | Anzahl Abstreifungen                         |             |           |     | <u> </u> | A        | Anzahl A  | bstreifung  | en       |      |   |
|         | Dichtefaktoren                               | -           |           |     |          |          | Dichte    | efaktoren   |          |      |   |
|         | Fütterungsreihenfolgen                       | _           |           |     |          | Fi       | ütterungs | reihenfol   | gen      |      |   |
|         | Zeittafel                                    |             |           |     |          |          | Ze        | ittafel     |          |      |   |
|         | Futterdiagramme                              |             |           | ##  |          |          | Futterd   | iagramme    | •        |      |   |
|         | Schranken (1. und 2. )                       |             |           |     |          | S        | Schranke  | n (1. und   | 2.)      |      |   |
|         | allgemeine Parameter                         |             |           |     |          | a        | llgemeir  | e Parame    | eter     |      |   |
|         | Rette-Parameter                              |             |           |     |          |          | Rette-I   | Paramete    | r        |      |   |
|         | Anlagenparameter                             |             |           |     |          |          | Anlager   | paramete    | ər       |      |   |
|         | USB-Nummern                                  |             |           |     |          |          | USB-I     | Nummern     |          |      |   |
|         | Zubringer-Stall                              |             |           |     |          |          | Zubrir    | iger-Stall  |          |      |   |
|         | Mitteilungen                                 |             |           |     |          |          | Mitte     | ilungen     |          |      |   |
|         | Protokolidaten aktueller Monat               |             |           |     |          | Proto    | kolldate  | n aktuelle  | r Monat  |      |   |
|         | Protokolldaten aktueller + Vor-Monat         |             |           |     |          | Protokol | ldaten a  | ktueller +  | Vor-Mona | nt   |   |
|         | Protokolidaten alle Monate                   | l           |           |     |          | Prot     | tokolida  | ten alle M  | onate    |      |   |
|         | Pfad D:\WinFs1\bin\Debug\ exis               | tiert nicht |           |     |          |          |           | 1           | 2        | з    |   |
|         | beenden ohne Speichern F12 Datei markieren(F | 2) Kopi     | ieren(F1) |     | links    | rechts   | auf       | 4           |          | 6    | 0 |
|         | beenden mit Speichern Esc entfernen E        | INTE        |           |     | Enter    |          | ab        | 7           |          | 9    |   |

### 6. Fehlermeldungen

Der Computer steuert und überwacht die Fütterung. Dabei auftretende Fehler werden erkannt und am Bildschirm angezeigt. Im Beispiel liefen Dos. 2,3,5,6 und 12, das Hauptband, Zubringerband 1 und die Nachfüllstrecken Silo 1 bis 4. Der Dosierer 12 (Mineralfutter MF2) verursachte die Störung, weswegen die Fütterung vom PC gestoppt wurde. Für den Elektriker bei der Fehlersuche ist der Hinweis auf PC-Ausgangs-Klemme 46, damit er laut technischer Dokumentation den gestörten Strompfad und somit die Ursache (meist ein Überlastschutz) findet:

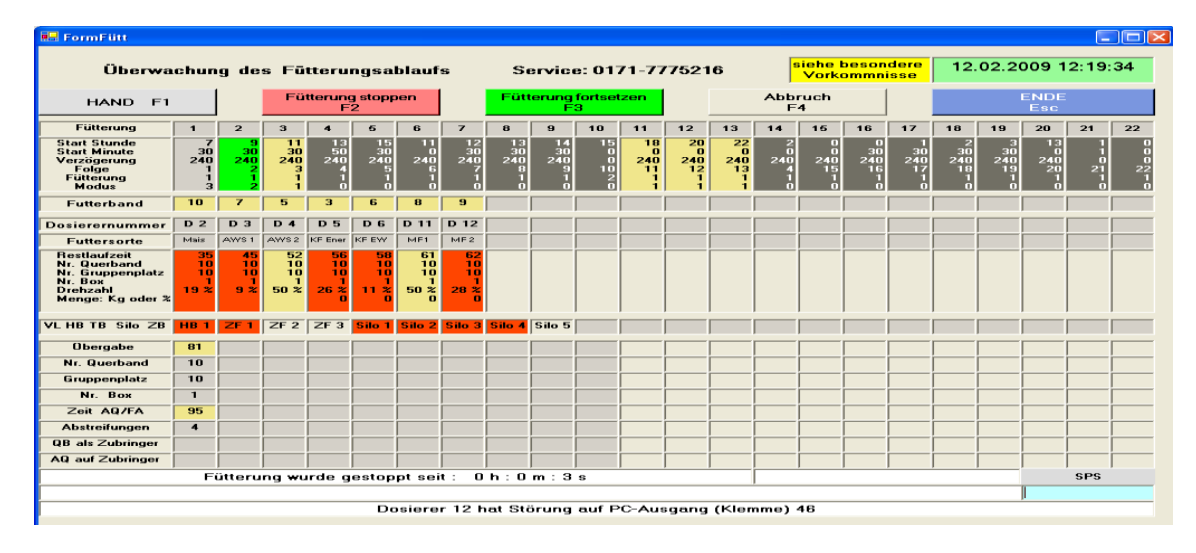

Für die im untersten weißen Feld ausgegebene Fehlermeldung gibt es folgende Auflistung:

| Fehlermeldung | : | Fehlerbeschreibung           |
|---------------|---|------------------------------|
| *****         |   | => mögliche Fehlerbehandlung |

### 7. Abkürzungen

Auf dem Bildschirm werden häufig Abkürzungen benutzt, um möglichst viele Informationen auf engem Raum darstellen zu können. Damit Sie von diesen nicht hoffnungslos erschlagen werden, erhalten Sie abschließend eine Zusammenfassung der verwendeten Abkürzungen:

| AS/VW 110  | Übergabestelle vom Hauptband: stationärer Abstreifer AS oder Abwurfwagen VW am Band,        |  |  |  |  |  |  |  |
|------------|---------------------------------------------------------------------------------------------|--|--|--|--|--|--|--|
| AQ/FA 110  | verfahrbarer Abstreifer AQ auf dem Futterband bzw. dessen Fahrantrieb FA                    |  |  |  |  |  |  |  |
| HB 18      | Hauptband (Zentralband)                                                                     |  |  |  |  |  |  |  |
| ZF 18      | Zubringerband oder -schnecke im Futterhaus zum Hauptband                                    |  |  |  |  |  |  |  |
| QB/KEB 110 | Querband, Futterband, Krippeneinzugsband                                                    |  |  |  |  |  |  |  |
| S 18       | Silo d.h. Nachfüllschnecke für einen Wägedosierer                                           |  |  |  |  |  |  |  |
| D 126      | Dosierer im Futterhaus (Grobfutterdosierer, Stroh-, Heureißer, KF-, Soja-Schnecken,         |  |  |  |  |  |  |  |
|            | Mineralfutterdosierer, Melasse-, Propylenglykol-Pumpen, Wasserventile, )                    |  |  |  |  |  |  |  |
| ZS 14      | Zwischenband im Stall vom Hauptband zum Querband                                            |  |  |  |  |  |  |  |
| Box        | Teilbereich eines Futterbandes (kleinste Fütterungseinheit)                                 |  |  |  |  |  |  |  |
| fh lz      | Futterhauslaufzeit vom Dosierer bis zum Stallanfang                                         |  |  |  |  |  |  |  |
| hb lz      | Hauptbandlaufzeit vom Stallanfang bis zur Übergabe an ein Querband                          |  |  |  |  |  |  |  |
| gp lz      | Laufzeit des Futters auf dem Querband über einen GP                                         |  |  |  |  |  |  |  |
| lz av      | Laufzeit des Abstreifers / Fahrantriebes in Futterstromrichtung über eine Box bzw. einen GP |  |  |  |  |  |  |  |
| lz az      | analog, entgegen dem Futterstrom                                                            |  |  |  |  |  |  |  |